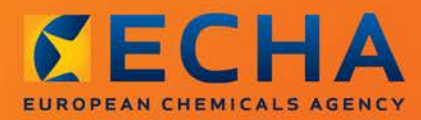

# MANUAL

# Manual de Apresentação de Dados

Parte 2 - Como preparar e apresentar um dossiê de consulta através da IUCLID 5

| Versão | Alterações                                                                                                    |  |  |  |  |  |
|--------|----------------------------------------------------------------------------------------------------|--|--|--|--|--|
| 2.2    | Abril de 2014<br>P 1 e P 6: O plug-in TCC (Verificação da Integralidade Técnica) foi substituído<br>pelo plug-in Assistente de Validação                                                                                                    |  |  |  |  |  |
|        |                                                                                                    |  |  |  |  |  |
| 2.1    | Novembro de 2012                                                                                                    |  |  |  |  |  |
|        | Documento atualizado, a fim de refletir as novas regras de negócio<br>automatizadas na sequência da publicação da atualização do REACH-IT. A<br>página Co-Registantes é a nova funcionalidade para a disponibilização de<br>informações após a apresentação do pedido de informação.                             |  |  |  |  |  |
|        | Alterações editoriais em todo o documento.                                                                                                    |  |  |  |  |  |
| 2.0    | Julho de 2012                                                                                                    |  |  |  |  |  |
|        | Documento atualizado, a fim de refletir as alterações introduzidas pela<br>IUCLID 5.4 e informar os utilizadores sobre o plug-in Verificação da<br>Integralidade Técnica (plug-in TCC), que pode agora ser utilizado para<br>verificar um dossiê de consulta antes da sua apresentação à ECHA (P 7, 18 e<br>49). |  |  |  |  |  |
|        | P 8: Aditada uma clarificação sobre casos em que não é necessário um<br>pedido de informação.                                                                                                    |  |  |  |  |  |
| 1.4    | Março de 2010                                                                                                    |  |  |  |  |  |
|        | Descrição do processo de apresentação do dossiê através do REACH-IT 2.0 e<br>da IUCLID 5.2.                                                                                                    |  |  |  |  |  |
| 1.3    | Dezembro de 2009                                                                                                    |  |  |  |  |  |
|        | Pequenas reformulações da redação.                                                                                                    |  |  |  |  |  |
|        | P 8: Texto relativo a Entidades Jurídicas atualizado.                                                                                                    |  |  |  |  |  |
|        | Documento com nova configuração.                                                                                                    |  |  |  |  |  |
| 1.2    | Dezembro de 2008:                                                                                                    |  |  |  |  |  |
|        | P 34-35: Texto reformulado para explicar a forma de indicar que o pedido de informação é baseado no artigo 12.°, n.º 2.                                                                                                    |  |  |  |  |  |
|        | P 45: O texto passa a ter a seguinte redação: «Passo 5: No campo «Name»<br>[Nome], escreva o nome da substância a que se refere o pedido de<br>informação e, no campo «Dossier submission remark» [Observações relativas                                                                                         |  |  |  |  |  |

à apresentação do dossiê], escreva «Inquiry dossier» [Dossiê de consulta]. Se o seu pedido de informação se dever a uma atualização do seu registo devido a um aumento da gama de tonelagem (artigo 12.°, n.° 2 do Regulamento EACH), escreva «Inquiry as a result of an update of a registration» [Pedido de informação na sequência de uma atualização de um registo] neste campo. Se a sua substância é uma substância de integração não progressiva colocada legalmente no mercado antes de junho de 2008 (ver comunicado de imprensa da ECHA (ECHA/PR/08/12), de 9 de junho, disponível no sítio Web da ECHA), escreva «Inquiry dossier for non-phase-in substance legally on the market before June 2008» [Dossiê de consulta para uma substância de integração não progressiva colocada legalmente no mercado antes de junho de 2008] no campo «Dossier submission remark» [Observações relativas à apresentação do dossiê].

Neste campo, deve igualmente fornecer o motivo pelo qual essa colocação no mercado foi considerada legal.»

P 50: Eliminação de texto relativo à apresentação através de procedimentos temporários.

#### Parte 2 - Como preparar e apresentar um dossiê de consulta através da IUCLID 5

Referência:ECHA12-G-32-PTData de publicação:Novembro de 2012Língua:PT

© Agência Europeia dos Produtos Químicos, 2012

Página de rosto © Agência Europeia dos Produtos Químicos

Reprodução autorizada mediante indicação da fonte da seguinte forma: «Fonte: Agência Europeia dos Produtos Químicos, http://echa.europa.eu/», e mediante notificação por escrito enviada à Unidade de Comunicação da ECHA (<u>publications@echa.europa.eu</u>).

Declaração de exoneração de responsabilidade: Esta é uma versão de trabalho de um documento originalmente publicado em inglês. O documento original está disponível no site da ECHA.

O presente documento estará disponível nas 22 línguas seguintes:

alemão, búlgaro, checo, dinamarquês, eslovaco, esloveno, espanhol, estónio, finlandês, francês, grego, húngaro, inglês, italiano, letão, lituano, maltês, neerlandês, polaco, português, romeno e sueco

Todas as perguntas ou observações relacionadas com o presente documento devem ser enviadas (indicando a referência e a data de emissão) através do formulário de pedido de informação. O formulário de pedido de informação pode ser acedido através da página Contactos da ECHA, em

http://echa.europa.eu/pt/contact

#### Agência Europeia dos Produtos Químicos

Endereço postal: P.O. Box 400, FI-00121 Helsínquia, Finlândia Morada: Annankatu 18, Helsínquia, Finlândia

# Índice

| 1    | Introdução                                                | 8   |
|------|-----------------------------------------------------------|-----|
| 2    | Entidades jurídicas                                       | 10  |
| 3    | Criar e atualizar substâncias de referência               | 10  |
| 3.1  | Consultar e atualizar substâncias de referência           | .11 |
| 3.2  | Criar uma nova substância de referência                   | .13 |
| 4    | Criar um conjunto de dados da substância                  | 17  |
| 4.1  | Atribuir um representante terceiro                        | .19 |
| 5    | Introduzir informações no conjunto de dados da substância | 21  |
| 5.1  | Secção 1 – Informações gerais                             | .22 |
| 5.1. | 1 Secção 1.1 - Identificação da substância                | .22 |
| 5.1. | 2 Secção 1.2 – Composição                                 | .27 |
| 5.1. | 3 Secção 1.3 – Identificadores                            | .30 |
| 5.1. | 4 Secção 1.4 – Informação analítica                       | .31 |
| 5.2  | Secção 3 – Fabrico, utilização e exposição                | .32 |
| 5.2. | 1 Secção 3.3 – Instalações                                | .32 |
| 5.3  | Secção 14 – Requisitos de informação                      | .35 |
| 5.3. | 1 Novo registo de estudo de parâmetros                    | .35 |
| 5.3. | 2 Selecionar o tipo de pedido de informação               | .36 |
| 5.3. | 3 Especificar os requisitos de informação                 | .37 |
| 5.4  | Anexar ficheiros como informação adicional                | .39 |
| 6    | Criar um dossiê de consulta                               | 41  |
| 7    | Exportar um dossiê de consulta                            | 47  |
| 8    | Atualizar um dossiê                                       | 50  |
| 9    | Apresentar um dossiê de consulta                          | 51  |
| 9.1  | Passo 1 – Registo da empresa no REACH-IT                  | .51 |
| 9.2  | Passo 2 – Apresentar um dossiê de consulta da IUCLID 5    | .52 |
| 9.3  | Passo 3 – Receber o resultado de um dossiê de consulta    | .53 |

# Índice de imagens

| Figura 1: Passos para a criação de um dossiê de consulta  | 8  |
|-----------------------------------------------------------|----|
| Figura 2: Ligação Atualização na substância de referência | 11 |
| Figura 3: Limite da consulta atingido                     | 11 |
| Figura 4: Botão Consulta                                  | 11 |
| Figura 5: Lista pendente da Consulta                      | 12 |
| Figura 6: Pesquisar uma substância de referência          | 12 |
| Figura 7: Visualizar dados                                | 13 |
| Figura 8: Ligação Nova na substância de referência        | 13 |
| Figura 9: Adicionar o nome da substância de referência    | 14 |

| Figura 10: Secção Substância de referência                            | 14 |
|-----------------------------------------------------------------------|----|
| Figura 11: Pesquisar uma substância de referência                     | 15 |
| Figura 12: Campo Justificação                                         | 15 |
| Figura 13: Substância de referência preenchida                        | 16 |
| Figura 14: Carregar a fórmula estrutural                              | 17 |
| Figura 15: Ligação para criar um novo conjunto de dados da substância | 17 |
| Figura 16: Atribuir um nome à substância                              | 17 |
| Figura 17: Atribuir uma entidade jurídica                             | 18 |
| Figura 18: Expandir a árvore de secções                               | 18 |
| Figura 19: Selecionar o modelo na lista pendente                      | 19 |
| Figura 20: Consultar representantes terceiros                         | 20 |
| Figura 21: Atribuir um representante terceiro ao pedido de informação | 20 |
| Figura 22: Visualizar uma substância no campo da consulta             | 21 |
| Figura 23: Botão Editar na barra de ferramentas                       | 21 |
| Figura 24: Função na cadeia de abastecimento                          | 22 |
| Figura 25: Botão de cadeia                                            | 22 |
| Figura 26: Caixa de diálogo da Consulta                               | 23 |
| Figura 27: Atribuir a substância de referência                        | 23 |
| Figura 28: Botão para criar uma nova substância de referência         | 24 |
| Figura 29: Nome da substância de referência                           | 25 |
| Figura 30: Botão de seta azul                                         | 25 |
| Figura 31: Composição de uma substância                               | 25 |
| Figura 32: Origem de uma substância                                   | 26 |
| Figura 33: Campos de informações de contacto                          | 27 |
| Figura 34: Nome da substância                                         | 28 |
| Figura 35: Grau de pureza                                             | 28 |
| Figura 36: Concentrações típicas para cada constituinte               | 29 |
| Figura 37: Botão de cruz verde para caixas adicionais                 | 29 |
| Figura 38: Caixas adicionais para as impurezas e os aditivos          | 30 |
| Figura 39: Abrir a secção 1.3 na IUCLID                               | 30 |
| Figura 40: Janela de pop-up                                           | 31 |
| Figura 41: Introduzir os métodos analíticos e os dados espetrais      | 31 |
| Figura 42: Introduzir resultados de análise                           | 32 |
| Figura 43: Introduzir o nome de uma instalação                        | 32 |
| Figura 44: Atribuir a entidade jurídica                               | 33 |
| Figura 45: Ecrã Entidade jurídica com informações de contacto         | 33 |
| Figura 46: Associar a instalação à entidade jurídica                  | 34 |
| Figura 47: Adicionar um novo registo de estudo de parâmetros          | 35 |
| Figura 48: Nome para o registo de estudo de parâmetros                | 35 |
| Figura 49: Selecionar o tipo de pedido de informação                  | 36 |
| Figura 50: Pedidos de informação de Tipo 2                            | 36 |

#### Parte 2 - Como preparar e apresentar um dossiê de consulta através da IUCLID 5 Data de publicação: Abril de 2014

| Figura 51: Pedidos de informação de tipo 4                                           | 37 |
|--------------------------------------------------------------------------------------|----|
| Figura 52: Especificar os requisitos de informação                                   | 38 |
| Figura 53: Selecionar os parâmetros relevantes                                       | 38 |
| Figura 54: Maximizar a janela de informação                                          | 39 |
| Figura 55: Ecrã de informação com o separador de anexos                              | 39 |
| Figura 56: Anexar um documento através do botão adicionar                            | 40 |
| Figura 57: Caixa de pesquisa com o ficheiro selecionado para anexar                  | 40 |
| Figura 58: Lista de documentos anexados                                              | 40 |
| Figura 59: Documentos adicionais anexados                                            | 41 |
| Figura 60: Botão Minimizar                                                           | 41 |
| Figura 61: Selecionar a opção criar dossiê no menu de pop-up                         | 41 |
| Figura 62: Selecionar o modelo do dossiê                                             | 42 |
| Figura 63: Selecionar sinalizadores de confidencialidade e de fins de regulamentação | 43 |
| Figura 64: Incluir dados no dossiê                                                   | 44 |
| Figura 65: Inclusão do nível de pormenor no dossiê                                   | 45 |
| Figura 66: Seleção de documentos                                                     | 45 |
| Figura 67: Introdução de dados administrativos                                       | 46 |
| Figura 68: Definições de proteção de propriedade                                     | 47 |
| Figura 69: Mensagem final da criação do dossiê                                       | 47 |
| Figura 70: Visualizar um dossiê                                                      | 48 |
| Figura 71: Exportar um dossiê                                                        | 48 |
| Figura 72: Seleção das anotações na exportação                                       | 49 |
| Figura 73: Botão Guardar e localização                                               | 49 |
| Figura 74: Relatório de progresso da exportação                                      | 50 |
| Figura 75: Seleção de uma ligação de atualização                                     | 50 |
| Figura 76: Página inicial do REACH-IT                                                | 51 |
| Figura 77: Registo no REACH-IT                                                       | 52 |

# 1 Introdução

O presente manual tem por objetivo ajudar a preparar um dossiê de consulta (pedido de informação) através da IUCLID 5. O manual assume que a IUCLID 5 foi instalada e que o utilizador possui uma conta, atribuída à entidade jurídica, criada durante a instalação da IUCLID 5. Se a IUCLID 5 ainda não estiver instalada, consulte o respetivo sítio Web, disponível em <u>http://iuclid.echa.europa.eu/</u>. Neste sítio Web, poderá transferir o software gratuitamente e encontrar orientações mais abrangentes sobre a utilização da IUCLID 5.

O presente manual apresenta uma abordagem faseada à preparação e apresentação de um dossiê de consulta, conforme mostrado na Figura 1.

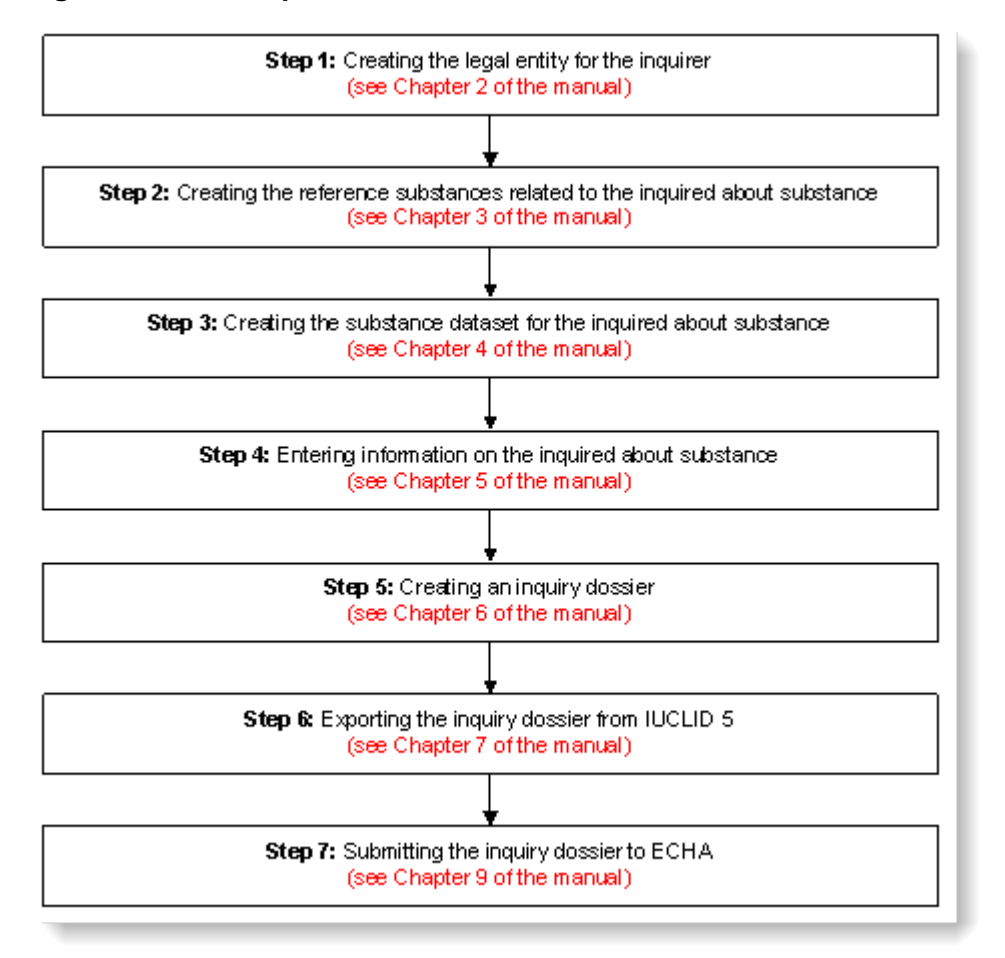

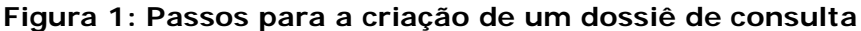

Foi desenvolvida uma ferramenta de TI para fornecer apoio adicional sobre a forma de preparar um dossiê de consulta. Esta ferramenta designa-se «Substance Identity check» [Verificação da Identidade da Substância] e está disponível como funcionalidade no plug-in «Validation Assistant» [Assistente de Validação]. Este plug-in da IUCLID pode ser transferido através do sítio Web da IUCLID 5 (http://iuclid.echa.europa.eu/).

A ferramenta ajuda a identificar os campos da IUCLID de um dossiê de consulta que devem ser preenchidos ou que merecem especial atenção. Recomenda-se a utilização do plug-in «Validation Assistant» no conjunto de dados da substância e no dossiê final antes da apresentação. Para obter mais informações sobre como utilizar o plug-in «Validation Assistant», deve consultar o «*IUCLID 5 Technical Completeness Check Plug-in User Manual*»

(Manual do utilizador do plug-in Verificação da Integralidade Técnica da IUCLID 5) disponível com o plug-in «Validation Assistant» transferido.

Antes de preparar um dossiê de consulta e apresentá-lo à ECHA, verifique se é necessário um pedido de informação:

1 É um potencial registante?

Se a sua empresa fabrica ou importa pela primeira vez uma substância de integração progressiva em quantidades iguais ou superiores a uma tonelada por ano ou utiliza pela primeira vez uma substância de integração progressiva no contexto da produção de artigos ou importa pela primeira vez um artigo que contenha uma substância de integração progressiva que esteja sujeita a registo, após 1 de dezembro de 2008, pode utilizar a opção de pré-registo tardio prevista no artigo 28.°, n.° 6, do Regulamento REACH, em vez de apresentar um pedido de informação sobre a sua substância.

Para beneficiar da opção de pré-registo tardio deve efetuar um pré-registo

1) o mais tardar seis meses após o fabrico, a importação ou a utilização da substância exceder o limite de uma tonelada por ano e

2) pelo menos 12 meses antes do fim do prazo de registo aplicável previsto no artigo 23.º do Regulamento REACH.

As empresas que fabricam, importam ou produzem artigos (que contenham substâncias em quantidades inferiores a 100 toneladas por ano) devem apresentar o seu pré-registo tardio antes de 31 de maio de 2017. Entende-se por fabrico ou importação pela primeira vez o fabrico ou a importação pela primeira vez desde a entrada em vigor do Regulamento REACH.

Tenha em atenção que, após o pré-registo de uma substância, não existe qualquer base jurídica para pedir informações sobre a mesma substância antes do registo. Nesses casos, o dossiê de consulta não será aceite para processamento. Por conseguinte, se já efetuou o pré-registo de uma substância (mas ainda não a registou), deve analisar os seus requisitos de informação e a disponibilidade de dados no Fórum de Intercâmbio de Informações sobre uma Substância (FIIS) criado para a sua substância.

#### 🔥 Já é um registante?

Nos termos do artigo 12.°, n.° 2, do Regulamento (CE) n.° 1907/2006 («Regulamento REACH»), um registante de uma substância que atinja o limite de tonelagem seguinte deve transmitir à ECHA as informações suplementares de que necessitará para atualizar o registo. Se **não** forem exigidas informações suplementares, não é necessário comunicar à ECHA a sua intenção de atualizar o registo para a gama de tonelagem seguinte e, consequentemente, apresentar um pedido de informação. Nesse caso, o dossiê de consulta não será aceite para processamento.

# 2 Entidades jurídicas

Todas as informações criadas ou importadas numa instalação da IUCLID, por exemplo, um conjunto de dados da substância, são associadas a uma empresa/organização que é o proprietário do conjunto de dados. As informações que descrevem uma empresa/organização são mantidas num elemento específico da IUCLID, designado Entidade jurídica. Para apresentar um dossiê de consulta, deve ter uma entidade jurídica oficial.

A criação de uma entidade jurídica oficial pode ser efetuada quer através do sítio Web oficial da IUCLID 5<u>http://iuclid.echa.europa.eu/</u> quer diretamente no REACH-IT. Estão disponíveis informações sobre como criar uma entidade jurídica oficial no Manual de Utilização para a Indústria, do REACH-IT, Parte 2 – Inscrição e gestão de conta, disponível no sítio Web da ECHA (<u>http://www.echa.europa.eu/web/guest/support/dossier-submission-tools/reach-it/data-submission-industry-user-manuals</u>).

# 3 Criar e atualizar substâncias de referência

Para identificar corretamente a substância sobre a qual pretende obter informações, é importante compreender o conceito de substância, de conjunto de dados da substância e de substância de referência na IUCLID 5.

O dossiê de consulta é preparado para uma substância (definida nos termos do artigo 3.°, n.° 1, do Regulamento REACH).

Na IUCLID 5, o conjunto de dados da substância contém todas as informações relativas a uma substância específica (tais como a identidade da substância, os seus constituintes, a composição específica, etc.).

Para criar o conjunto de dados da substância, deve utilizar substâncias de referência. A substância de referência permite-lhe armazenar num local centralizado informações de identificação relativas a uma dada substância ou a um dado constituinte de uma substância, tais como as denominações químicas (nome CE, nome CAS, nome IUPAC, sinónimos, etc.), os identificadores numéricos (por exemplo, número CE, número CAS) e as informações molecular e estrutural. O inventário de substâncias de referência é mantido diretamente por si, na sua instalação local, e poderá ser reutilizado noutros conjuntos de dados sem ser necessário reintroduzir as informações.

Para aumentar o número de entradas no seu inventário de substâncias de referência, recomenda-se a transferência das cerca de 70 000 substâncias de referência pré-preenchidas a partir do sítio Web da IUCLID 5 e a sua importação para a sua instalação local (a menos que já o tenha feito durante a instalação da IUCLID 5). Estas substâncias de referência predefinidas foram preparadas para melhorar a qualidade dos dados e minimizar a introdução de dados.

Além disso, deverá também transferir o inventário CE do sítio Web da IUCLID 5 (a menos que já o tenha feito durante a instalação da IUCLID 5). Este inventário é constituído por uma lista de identidades da substância baseada numa combinação dos seguintes inventários europeus: EINECS, ELINCS e lista de NLP («ex-polímeros»). Ao criar uma nova substância de referência com um número CE, deve primeiro extrair os dados do Inventário CE para minimizar a introdução de dados e assegurar a qualidade dos mesmos.

Neste capítulo do manual, poderá encontrar o procedimento a seguir para pesquisar, atualizar e criar as substâncias de referência a atribuir à sua substância diretamente a partir do painel principal de tarefas.

A Também é possível criar uma substância de referência diretamente a partir do conjunto de dados da substância (capítulo 5).

# 3.1 Consultar e atualizar substâncias de referência

Para começar, clique em «Update» [Atualizar] em «Reference substance» [Substância de referência] no painel principal de tarefas da IUCLID (Figura 2).

#### Figura 2: Ligação Atualização na substância de referência

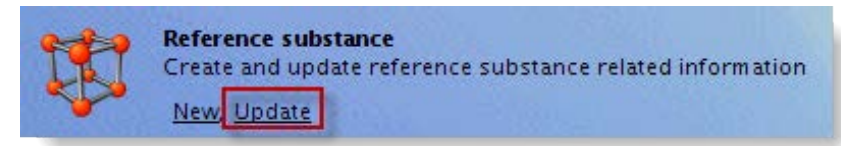

Se, durante a instalação da IUCLID 5, optar por transferir e instalar o inventário de substâncias de referência, terá aproximadamente 70 000 substâncias de referência armazenadas no seu computador. Será apresentado um aviso a indicar que o limite predefinido da consulta é de 500 itens (Figura 3).

#### Figura 3: Limite da consulta atingido

| Query limit reached |                                                                                                    |  |  |  |  |
|---------------------|----------------------------------------------------------------------------------------------------|--|--|--|--|
| ?                   | The query "Get all reference substances" has returned 68800 items<br>This exceeds the maximum number of 500 items<br>Skip the query the next time?<br>Never ask again<br><u>Y</u> es <u>No</u> |  |  |  |  |

Se responder «Yes» [Sim], a consulta de todas as substâncias de referência será ignorada na próxima vez que atualizar o inventário.

Se responder «No» [Não], a IUCLID obterá a totalidade da lista de substâncias de referência na próxima vez que atualizar o inventário de substâncias de referência. De qualquer modo, será redirecionado para o ecrã «Reference substances» [Substâncias de referência] (Figura 4).

No ecrã «Reference substance», clique em <Query> [Consulta].

#### Figura 4: Botão Consulta

| 🔯 Navigation          | 2                      |
|-----------------------|------------------------|
| Query results Folders | Please open a document |
| Query                 | ricase open a document |
| *                     |                        |
|                       |                        |

É apresentada uma caixa de diálogo. Selecione a «Reference substance» [Substância de referência] em «Select query result type» [Selecionar o tipo de resultado da consulta] e selecione «Find Reference substances» [Localizar substâncias de referência] na lista pendente «Select query» [Selecionar consulta] (Figura 5).

Figura 5: Lista pendente da Consulta

# File Edit Go Window Help Plugins Go Image: Select guery Image: Select guery: Get all reference substance Image: Select guery: Get all reference substances Select guery: Get all reference substances Image: Select guery: Get all reference substances Get all reference substances Get all reference substances Select guery: Get all reference substances Select guery: Get all reference substances Select guery: Get all reference substances Select guery: Get all reference substances Select guery: Get all reference substances Search Cancel

Introduza os critérios de pesquisa para a substância que está a procurar e clique em < Search> [Pesquisar]. Pode utilizar o asterisco (\*) como caráter universal.

Por exemplo, para obter todas as substâncias começadas por «fenol», escreva «fenol\*». Para obter todas as substâncias terminadas em «amina», escreva «\*amina». Para obter todas as substâncias que contêm «eth» no nome, escreva «\*eth\*» (Figura 6).

Os resultados de pesquisa não podem ser superiores a 2000, portanto a pesquisa deve ser suficientemente específica.

#### Figura 6: Pesquisar uma substância de referência

| 🚰 Query                                          |                     |
|--------------------------------------------------|---------------------|
| Select query result type: 😨<br>Select query: Fii | Reference substance |
| Query specific fields —                          |                     |
| Reference substance name                         | eth <del>*</del>    |
| CAS number (EC Inventory)                        |                     |
| EC name                                          |                     |
| EC number                                        |                     |
| CAS number                                       |                     |
| CAS name                                         |                     |
| IUPAC name                                       |                     |
| Synonyms                                         |                     |
| SMILES notation                                  |                     |
| Molecular formula                                |                     |
| InChl                                            |                     |
|                                                  | Search Cancel       |

Uma vez encontrada a substância de referência, faça duplo clique na mesma para visualizar os dados associados (Figura 7).

#### Figura 7: Visualizar dados

| <u>File Edit Go Window Holp Plugins</u>       |                        |  |  |  |
|-----------------------------------------------|------------------------|--|--|--|
| 00 🟫   🖩 🖶 📝 🗟   😓   👳                        |                        |  |  |  |
| 🔍 Navigation                                  | 2                      |  |  |  |
| Query results                                 |                        |  |  |  |
| Query                                         | Please open a document |  |  |  |
| *                                             |                        |  |  |  |
| 😻 ethacridine / 7-ethoxyacridine-3,9-diami 📥  |                        |  |  |  |
| 🗱 ethacridine lactate / 2-hydroxypropanoic    |                        |  |  |  |
| 🕸 ethambutol / 2,2'-(ethane-1,2-diyldiimind   |                        |  |  |  |
| 🐺 ethane / ethane / 74-84-0                   |                        |  |  |  |
| 🗱 ethane-1,2-diol / ethylene glycol / 107-2   |                        |  |  |  |
| 🐯 ethane-1,2-disulphonic acid, compound v     |                        |  |  |  |
| 🐯 ethane-1,2-disulphonic acid, compound v     |                        |  |  |  |
| 🐯 ethane-1,2-dithiol / ethane-1,2-dithiol / ! |                        |  |  |  |
| 🐯 ethane-1,2-diyl palmitate / ethane-1,2-di   |                        |  |  |  |
| 🗱 ethane-1,2-diylbis[dichloromethylsilane]    |                        |  |  |  |
| 💱 ethanesulphonic acid / ethanesulfonic aci   |                        |  |  |  |
| 🐯 ethanesulphonyl chloride / ethanesulfony    |                        |  |  |  |
| 11 ethanethiol / ethanethiol / 75-08-1        |                        |  |  |  |
| 🗊 ethanol / ethanol / 64-17-5                 |                        |  |  |  |
| 🕱 ethaverine / 1-(3,4-diethoxybenzyl)-6,7-    |                        |  |  |  |
| 💱 ethaverine hydrochloride / 1-(3,4-dietho:   |                        |  |  |  |
| 🐯 ethenzamide / 2-ethoxybenzamide / 938-      |                        |  |  |  |
| 💱 ethiazide / 6-chloro-3-ethyl-3,4-dihydro    |                        |  |  |  |
| 🐯 ethinamate / 1-ethynylcyclohexyl carbam     |                        |  |  |  |
| 🐯 ethinylestradiol / 17-ethynylestra-1,3,5(1  |                        |  |  |  |
| 🐯 ethion / 0,0,0',0'-tetraethyl S,S'-methyle  |                        |  |  |  |
| 🐯 ethionamide / 2-ethylpyridine-4-carbothi    |                        |  |  |  |
| 🐯 ethisterone / 17-hydroxypregn-4-en-20       |                        |  |  |  |
| 🗱 ethoate-methyl / S-[2-(ethylamino)-2-ox     |                        |  |  |  |
| 🐯 ethoheptazine / ethyl 1-methyl-4-phenyla    |                        |  |  |  |
| 🐯 ethomoxane hydrochloride / N-[(8-ethox      |                        |  |  |  |
| 🐯 ethosuximide / 3-ethyl-3-methylpyrrolidi    |                        |  |  |  |
|                                               | 🗊 Information 🖉 🗖      |  |  |  |

Analise os dados relativos à substância de referência. Para atualizar/adicionar quaisquer informações relativas à substância de referência, clique em <Edit item> [Editar item] (Figura 7) na barra de ferramentas situada na parte superior do ecrã.

Edite as informações sobre a substância de referência e guarde as alterações.

# 3.2 Criar uma nova substância de referência

Se não encontrar a sua substância de referência no Inventário de substâncias de referência, pode criá-la utilizando o procedimento seguinte.

No ecrã principal, clique em «New» [Nova] em «Reference substance» [Substância de referência] (Figura 8).

#### Figura 8: Ligação Nova na substância de referência

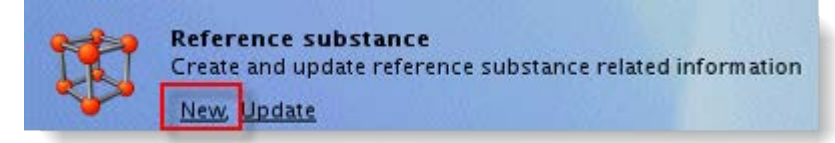

Introduza o nome da substância de referência na janela de pop-up «Reference substance assistant» [Assistente da substância de referência]. Deve assinalar a caixa «Active Reference substance» [Substância de referência ativa], uma vez que apenas as substâncias de referência marcadas como «active» [ativa] podem ser utilizadas durante a criação de um conjunto de dados de uma substância (Figura 9).

Figura 9: Adicionar o nome da substância de referência

| 🚰 Reference substance assistant 🛛 🛛 🗙                     |
|-----------------------------------------------------------|
| Create a new reference substance                          |
| Reference substance name Retinoline                       |
| < <u>B</u> ack <u>N</u> ext > <u>Finish</u> <u>Cancel</u> |

A substância de referência é criada e é apresentada uma secção Substância de referência vazia.

Se a substância de referência constar do Inventário CE, a entrada pertinente poderá ser atribuída clicando no botão de cadeia, conforme mostrado na Figura 10.

Figura 10: Secção Substância de referência

| 🞁 Reference substance: I                  | Retinoline        | - 0 |
|-------------------------------------------|-------------------|-----|
| General informat                          | ion               | -   |
| Reference substance nam                   | ne Retinoline 🔍 🌮 |     |
| EC inventory                              |                   |     |
| LC Inventory                              |                   |     |
| EC number                                 | CAS number 🔍 🖉 🖉  | 333 |
| EC name                                   |                   |     |
| Molecular formula                         | ٩,                |     |
| Description                               |                   |     |
|                                           |                   |     |
| No EC informatio                          | n available       | -   |
| Justificati                               | on 🔍 🗸            |     |
| Reference substa                          | nce information   | -   |
| P                                         |                   |     |
| CAS information -                         |                   |     |
| CAS numb                                  | er 🔍              |     |
| CAS nai                                   | me                | 1   |
| 2,00,00                                   |                   |     |
|                                           |                   |     |
| CAS information —<br>CAS numb<br>CAS name | me                | -   |

É apresentada a caixa de diálogo da consulta, onde é possível pesquisar as entradas do inventário CE (Figura 11):

- Pesquise utilizando qualquer um dos critérios apresentados, por exemplo, o nome CE da substância. Também aqui pode utilizar «\*» como caráter universal (Figura 11).
- Clique na entrada que corresponde à sua substância de referência (a entrada é realçada).
- Clique em «Assign» [Atribuir]. As informações disponíveis para esta substância de referência serão incluídas na sua nova substância de referência.

| 🖌 Query 🛛 🔀                          |                      |               |            |             |            |  |
|--------------------------------------|----------------------|---------------|------------|-------------|------------|--|
| Find information in the EC inventory |                      |               |            |             |            |  |
|                                      |                      |               |            |             | ==         |  |
|                                      |                      |               |            |             |            |  |
|                                      |                      |               |            |             |            |  |
| EC                                   | number               |               |            |             |            |  |
| E                                    | C name ret*          |               |            |             |            |  |
|                                      |                      |               |            |             |            |  |
| CAS                                  | number               |               |            |             |            |  |
| EC molecular                         | formula              |               |            |             |            |  |
| Dec                                  | cription             |               |            |             |            |  |
| Des                                  |                      |               |            |             |            |  |
|                                      |                      |               |            |             |            |  |
|                                      |                      |               |            |             | Search     |  |
| State                                | EC number            | EC name       | CAS number | Molecular f | Descriptic |  |
| *                                    | 200-683-7            | retinol       | 68-26-8    | C20H30O     | ▲          |  |
| *                                    | 201-228-5            | retinyl palm  | 79-81-2    | C36H60O2    |            |  |
| *                                    | 204-135-8            | retinaldehy   | 116-31-4   | C20H28O     |            |  |
| *                                    | 204-844-2            | retinyl acet  | 127-47-9   | C22H32O2    | 255        |  |
| *                                    | 230-363-2            | retinyl prop  | 7069-42-3  | C23H34O2    |            |  |
| *                                    | 243-876-1            | retinyl pival | 20559-05-1 | C25H38O2    |            |  |
| *                                    | 289-433-6            | retinyl hept  | 88641-44-5 | C27H42O2    | -          |  |
|                                      |                      |               |            |             |            |  |
| Number of results: 11                |                      |               |            |             |            |  |
|                                      |                      |               |            |             |            |  |
|                                      | Assign <u>C</u> lose |               |            |             |            |  |
|                                      |                      |               |            |             |            |  |

Figura 11: Pesquisar uma substância de referência

Se a sua substância de referência não constar do inventário CE, selecione uma justificação da lista pendente proposta na secção «No EC information available» [Nenhuma informação CE disponível].

#### Figura 12: Campo Justificação

| No EC information available       |                                                                                                    | ٩, 🗸 |
|-----------------------------------|----------------------------------------------------------------------------------------------------|------|
| Reference substance information - | Pick list                                                                                                    |      |
| CAS information                   | Select a justification                                                                                                    |      |
| CAS number                        |                                                                                                    | ٩    |
| CAS name                          |                                                                                                    | ٩    |
| IUPAC name                        | not yet assigned<br>NLP not notified<br>produced but not marketed (in EU)<br>research and development only<br>not applicable | Q    |
| Description                       | <u>OK</u> <u>C</u> ancel                                                                                                    | Q    |

Preencha os campos, tanto quanto possível, para definir a sua substância de referência (ver exemplo na Figura 13).

Deve indicar as seguintes informações:

- Número CE e nome CE (caso existam);
- Número CAS e nome CAS (caso existam);
- Nome IUPAC;
- Descrição (especifique quaisquer informações adicionais relevantes para a descrição da substância de referência neste campo);
- Fórmula molecular (se não for possível determinar uma fórmula molecular a partir da substância de referência, deve ser indicada uma justificação no campo «Remarks» [Observações] na parte inferior do ecrã);
- Intervalo de massas moleculares (se aplicável);
- Notação SMILES (se aplicável);
- InChI (se aplicável);
- Fórmula estrutural (se aplicável).

#### Figura 13: Substância de referência preenchida

| 🚏 Reference substance: thiabendazole / 2-(1,3-thiazol-4-yl)-1H-benzimidazole / 148-79-8        |
|------------------------------------------------------------------------------------------------|
| General information                                                                            |
| Reference substance name thiabendazole                                                         |
| EC inventory                                                                                   |
| EC number 205-725-8 CAS number 148-79-8                                                        |
| EC name thiabendazole                                                                          |
| Molecular formula C10H7N3S                                                                     |
| Description                                                                                    |
| No EC information available<br>Justification  Reference substance information  CAS information |
| CAS number 148-79-8                                                                            |
| CAS name                                                                                       |
| IUPAC name<br>2-(1,3-thiazol-4-yl)-1H-benzimidazole                                            |

Para incluir a fórmula estrutural, aceda a «Structural formula» [Fórmula estrutural] em «Molecular and structural information» [Informação molecular e estrutural] e clique em <Load> [Carregar]. Poderá então carregar um ficheiro de imagem com a fórmula estrutural (Figura 14).

Deve ser preparada uma substância de referência para a substância e para todos os constituintes (constituinte principal, impureza, aditivo) que a sua substância contém.

| Molecular and struc      | tural informati | on                                                                                                    |                  |
|--------------------------|-----------------|----------------------------------------------------------------------------------------------------|------------------|
| 1                        |                 | 🚰 Open                                                                                                    | X                |
| Molecular formula        |                 | Look [n: Desktop                                                                                                    | - E 🔏 🗳 🔡 🖿      |
| Molecular weight range   | •               | u07102                                                                                                    | Image preview    |
| SMILES notation<br>InChI |                 | <ul> <li>My Network Places</li> <li>My Network Places</li> <li>Shortcut to general on 's-echa-vpsv-04Data' (₩)</li> </ul> |                  |
| Structural formula       | load            | Eile Name:                                                                                                    |                  |
| Remarks                  | Load            | Files of <u>T</u> ype: Images (*.gif;*.jpg;*.jpeg;*.png)                                                                  | V<br>Open Cancel |

# Figura 14: Carregar a fórmula estrutural

# 4 Criar um conjunto de dados da substância

Para criar um dossiê de consulta na IUCLID 5, é necessário criar primeiro um conjunto de dados da substância.

Um conjunto de dados da substância é o repositório de dados que serve de base à criação do dossiê de consulta a apresentar à ECHA.

Para criar um conjunto de dados da substância, deve clicar em «New» [Novo] no «Task Panel» [Painel de Tarefas] da IUCLID 5, em «Tasks» [Tarefas] (Figura 15).

#### Figura 15: Ligação para criar um novo conjunto de dados da substância

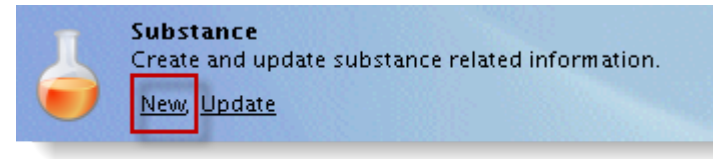

Introduza o nome da substância sobre a qual pretende obter informações. Pode optar por qualquer nome, mas deve utilizar um identificador com o qual esteja familiarizado (por exemplo, um nome comercial ou um nome químico) (Figura 16).

#### Figura 16: Atribuir um nome à substância

| 🙀 Substance assistant                                        | ×              |
|--------------------------------------------------------------|----------------|
| Create a new substance                                       | 6              |
| Chemical name ethanol                                        | Q              |
| ■—2 < <u>B</u> ack <u>N</u> ext > <u>F</u> inish<br>Set name | <u>C</u> ancel |

Clique em «Next» [Seguinte] e selecione a entidade jurídica a atribuir ao conjunto de dados da

substância

(Figura 17).

#### Figura 17: Atribuir uma entidade jurídica

| 🚰 Substance assistant 🛛 🔀                  |
|--------------------------------------------|
| Create a new substance                     |
| Legal entity 📴 CompanyB / Helsinki / Fin 🔻 |
| Image: Set legal entity     < Back         |

Se a entidade jurídica a associar ao conjunto de dados da substância não estiver disponível na lista pendente, deverá ser atribuída uma nova entidade jurídica ao utilizador. Consulte as instruções fornecidas no sítio Web da IUCLID 5 e no Manual de Utilização para a Indústria, do REACH-IT, Parte 2 – Inscrição e gestão de conta, disponível no sítio Web da ECHA

(http://www.echa.europa.eu/web/guest/support/dossier-submission-tools/reachit/data-submission-industry-user-manuals).

Clique em <Finish> [Concluir]: criou um conjunto de dados da substância.

A árvore de secções do conjunto de dados da substância é apresentada na área de navegação do ecrã (para uma vista completa da árvore, clique no botão de seta branca e selecione «Expand all» [Expandir tudo] no menu de pop-up) (Figura 18).

Figura 18: Expandir a árvore de secções

| Query results Folders 😪 Section tree                                                                        |          | Substance ident             | ification         |              |
|----------------------------------------------------------------------------------------------------|----------|-----------------------------|-------------------|--------------|
| Complete 🔍                                                                                                  |          | Chemical name               | incution          |              |
| 4                                                                                                    |          | Chemica haire               | ethanol           |              |
| 🚛 😪 0 Related Information                                                                                   | 2        | Refresh                     |                   |              |
| Seneral Information                                                                                         | Æ        | Expand all                  | Ctrl-Plus         | - 1          |
| Z Classification & Labelling and PBT assessment                                                             | E        | Collapse all                |                   | icy / Helsin |
| 4 Physical and chemical properties     5 Environmental fate and nathways                                    | 2        | Update references           |                   |              |
| <ul> <li>Schwissinger and partways</li> <li>6 Ecotoxicological Information</li> </ul>                       |          | Show endpoint study records | only              |              |
| 🖶 🜪 7 Toxicological information                                                                             |          | Show endpoint summaries on  | ly                |              |
| 🕬 🗭 8 Analytical methods                                                                                    | <b>•</b> | Show endpoint study records | and summaries     |              |
| <ul> <li>9 Residues in food and feedingstuffs</li> <li>10 Effectiveness against target organisms</li> </ul> | ð        | Copy contents to clipboard  |                   |              |
| 🛸 🛸 11 Guidance on safe use                                                                                 |          | Role:                       | Manufacturer Impo | orter 🗌 🤇    |
| 12 Literature search 13 Assessment Reports                                                                  |          | Reference substance         |                   |              |
|                                                                                                    |          | Reference substance flags   | ۴                 |              |
|                                                                                                    |          |                             |                   |              |
|                                                                                                    |          | Type of substance -         |                   |              |
|                                                                                                    |          | Composition [               |                   | ٩            |
|                                                                                                    |          | Origin                      |                   | 9            |

A IUCLID 5 oferece a possibilidade de realçar as secções que são obrigatórias para tipos específicos de dossiê, a fim de ajudar o utilizador na preparação dos vários tipos de dossiês. No caso dos dossiês de consulta, selecione «REACH Inquiry» [Pedido de informação REACH] como tipo de dossiê. Para tal, clique no botão de seta preta e selecione «REACH Inquiry» na lista pendente.

| <u>F</u> ile <u>E</u> dit <u>G</u> o <u>W</u> indo | w <u>H</u> elp Plugins                                           |       |
|----------------------------------------------------|------------------------------------------------------------------|-------|
| G Ə 🏫 📙 🖶                                          | 🗷 Q   🕹   👆 🗊 🛍   Ø 🔍   📴 👰 🎯 I 🐻 I 😽                            |       |
| 💐 Navigation                                       |                                                                  | 10000 |
| Query results Folders                              | Substance identification                                         |       |
| Complete                                           | Substance ruentineation                                          |       |
| \$                                                 | Select an item                                                   | ×—    |
| 🖃 🏩 0 Related Informati                            | <del>بر</del>                                                    |       |
| 🤪 0.1 Templates                                    | REACH Application for authorisation                              |       |
|                                                    | REACH Downstream user report                                     |       |
| 0.3 Mixtures                                       | REACH Inquiry                                                    | 18/71 |
| 🚊 🔮 1 General Informat                             | REACH Notification of substance in article                       |       |
| 🔄 📄 1.1 Identificati                               | REACH PPORD                                                      |       |
| 1.2 Compositio                                     | , REACH Registration 1 - 10 tonnes, physicochemical requirements | 202   |
| 1.3 Identifiers                                    | REACH Registration 1 - 10 tonnes, standard requirements          |       |
|                                                    | REACH Registration 10 - 100 tonnes                               | -     |
| - 1.5 loint submi                                  | · · · · · · · · · · · · · · · · · · ·                            |       |
| 1.6 Sponsors                                       | <u>O</u> K <u>C</u> ancel                                        |       |
| 1.7 Suppliers                                      |                                                                  | orte  |
|                                                    |                                                                  | , .   |

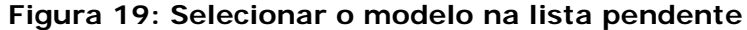

Depois de selecionar «REACH Inquiry» [Pedido de informação REACH] como tipo de dossiê, as secções obrigatórias estão assinaladas a vermelho na IUCLID 5 e as opcionais são apresentadas a verde.

# 4.1 Atribuir um representante terceiro

Não é obrigatório indicar um representante terceiro. Contudo, se tiver sido designado um terceiro como representante (TPR) nos termos do artigo 4.º do Regulamento REACH, a entidade jurídica deste representante terceiro deve ser igualmente indicada no bloco «Substance identification» [Identificação da substância]. A fim de atribuir um TPR, deve obter junto do seu TPR o UUID da respetiva empresa (entidade jurídica oficial).

Para obter mais informações sobre a criação e/ou importação de entidades jurídicas oficiais, consulte o sítio Web da IUCLID 5 e o Manual de Utilização para a Indústria, do REACH-IT, Parte 2 – Inscrição e gestão de conta, disponível no sítio Web da ECHA (http://www.echa.europa.eu/web/guest/support/dossier-submission-tools/reach-it/data-submission-industry-user-manuals).

Depois de obter o UUID (identificador universal único) da empresa do seu TPR na sua instalação local da IUCLID 5, este poderá ser atribuído ao conjunto de dados da substância. Clique no botão de cadeia junto ao TPR (Figura 20). É apresentada uma caixa de diálogo «consulta». Certifique-se de que as caixas de verificação «Official Legal entity» [Entidade Jurídica oficial] e «Show only active values» [Mostrar apenas valores ativos] estão assinaladas.

| Figura 2 | 20: Consultar | representantes | terceiros |
|----------|---------------|----------------|-----------|
|----------|---------------|----------------|-----------|

| 💐 Navigation 🗖 🗖                                                                    | 🖕 Substance: ethanol / Eur | opean Chemicals Agency / Helsinki / Finland      |
|-------------------------------------------------------------------------------------|----------------------------|--------------------------------------------------|
| Query results Folders 😪 Section tree                                                | Substance iden             | tification                                       |
| REACH Inquiry                                                                       | Chemical name              | ethanol 🍳 🌮                                      |
| O Related Information                                                               | Public name                | ٩                                                |
|                                                                                     | Legal entity flags         | •                                                |
| 2 Classification & Labelling and PBT assessment     3 Manufacture, use and exposure | Legal entity               | 🏢 European Chemicals Agency / Helsinki / Finland |
| 14 Information requirements                                                         | Third party flags          | •                                                |
|                                                                                     | Third party                |                                                  |
|                                                                                     | Dela Very                  |                                                  |
|                                                                                     | Kore II                    |                                                  |
|                                                                                     | Legal entity na            | ime ser                                          |
|                                                                                     | To                         | wn                                               |
|                                                                                     | Refere Cour                |                                                  |
|                                                                                     | Official legal en          | tity 📓                                           |
|                                                                                     |                            | Show only active values Search                   |
|                                                                                     | Турес                      |                                                  |
|                                                                                     |                            | 9                                                |
|                                                                                     |                            | <u> </u>                                         |
|                                                                                     | Other                      |                                                  |
|                                                                                     | Flag                       |                                                  |
|                                                                                     |                            |                                                  |
|                                                                                     |                            | Number of results:                               |
|                                                                                     |                            | New Assian Close                                 |
|                                                                                     |                            |                                                  |

Introduza os critérios de pesquisa e clique em <Search> [Pesquisar]. Pode utilizar o asterisco (\*) como caráter universal. Clique no TPR que pretende atribuir ao seu conjunto de dados da substância (está realçado) e clique em <Assign> [Atribuir]: O TPR foi agora atribuído (Figura 21).

Figura 21: Atribuir um representante terceiro ao pedido de informação

| 🚼 Query                  |                                |  |  |  |
|--------------------------|--------------------------------|--|--|--|
| Legal entity name TPR    | Ltd.                           |  |  |  |
| Town                     |                                |  |  |  |
| Country                  | ۹ 🗖                            |  |  |  |
| Official legal entity 🗾  |                                |  |  |  |
|                          | Show only active values Search |  |  |  |
| Name                     | E-mail Address                 |  |  |  |
| I ECHA / Finland         | , Finiand                      |  |  |  |
|                          |                                |  |  |  |
|                          |                                |  |  |  |
|                          |                                |  |  |  |
|                          |                                |  |  |  |
| Number of results: 1/1   |                                |  |  |  |
| New Assign <u>C</u> lose |                                |  |  |  |

#### 5 Introduzir informações no conjunto de dados da substância

Depois de criar o conjunto de dados da substância sobre a qual pretende obter informações, pode introduzir os dados relativos à substância neste conjunto de dados. As informações obrigatórias a incluir no conjunto de dados da substância estão descritas no artigo 26.º, n.º 1, do Regulamento REACH e no Guia de orientação sobre a partilha de dados disponível no sítio Web da ECHA (http://echa.europa.eu/web/guest/guidance-documents/guidance-on-reach).

🛕 🛛 Lembre-se de que estão disponíveis informações adicionais sobre a descrição de substâncias na IUCLID 5 no Guia de orientação para a identificação e designação de substâncias no âmbito dos Regulamentos REACH e CRE. Este guia de orientação está também disponível no sítio Web da ECHA (http://echa.europa.eu/web/guest/guidancedocuments/quidance-on-reach).

Para obter o conjunto de dados da substância que criou, clique em «Update» [Atualizar] no menu «Substance» [Substância] no painel principal de tarefas e faça duplo clique na sua substância para a selecionar.

Para obter de forma mais fácil o conjunto de dados da substância, pode utilizar o sistema de filtragem, introduzindo a totalidade ou parte do nome da substância no campo de consulta, ou utilizar o sistema de consulta clicando em <Query> [Consulta].

Uma vez apresentada a substância no painel de introdução de dados (Figura 22), expanda a árvore de secções (clicando no separador «Section tree» [Árvore de secções]; ver Figura 18).

#### Figura 22: Visualizar uma substância no campo da consulta

| Query                    |
|--------------------------|
| •                        |
|                          |
| ethanol / ethanol / 64-1 |
|                          |
|                          |
|                          |
| 17-5                     |

Faça duplo clique em cada secção para visualizar a substância e clique em <Edit item> [Editar item] na parte superior do ecrã (Figura 23) para preencher os campos.

#### Figura 23: Botão Editar na barra de ferramentas

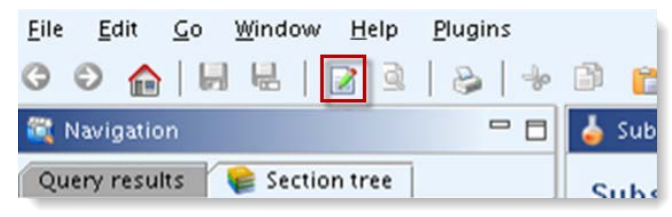

# 5.1 Secção 1 – Informações gerais

Deve fornecer informações (nas diversas secções da IUCLID) relativas à identificação da substância.

#### 5.1.1 Secção 1.1 - Identificação da substância

Esta secção abrange a identidade da substância, a sua função na cadeia de abastecimento e as informações de contacto.

#### 5.1.1.1 Função na cadeia de abastecimento

Assinale a caixa de verificação adequada para indicar a sua função na cadeia de abastecimento (Figura 24).

#### Figura 24: Função na cadeia de abastecimento

| Role in the supply | hain ———                |                     |                 |  |
|--------------------|-------------------------|---------------------|-----------------|--|
| Role flags         | ٢                       |                     |                 |  |
| Role:              | Manufacturer 🗌 Importer | Only representative | Downstream user |  |
| Reference substan  | e                       |                     |                 |  |

# 5.1.1.2 Substância de referência

Em «Reference substance» [Substância de referência], clique no botão de cadeia para atribuir uma «Reference substance» à sua substância (Figura 25).

#### Figura 25: Botão de cadeia

| Reference substance       |          | - ) |
|---------------------------|----------|-----|
| Reference substance flags | ٣        |     |
|                           | Sint (2) |     |

É apresentada uma caixa de diálogo de consulta (Figura 26). Pesquise a sua «Reference substance» [Substância de referência]. Realce a substância de referência na lista de resultados e clique em <Assign> [Atribuir] (Figura 27).

#### Figura 26: Caixa de diálogo da Consulta

| 🚰 Query                      | ×                              |
|------------------------------|--------------------------------|
| Find the reference substance |                                |
| Reference substance name     | ethanol                        |
| CAS number (EC Inventory)    | <br>                           |
| EC name                      |                                |
| EC number                    |                                |
| CAS number                   |                                |
| CAS name                     |                                |
| IUPAC name                   |                                |
| Synonyms                     |                                |
| SMILES notation              |                                |
| Molecular formula            |                                |
| InChi                        |                                |
|                              | Show only active values Search |
|                              | Number of results:             |
|                              | New Assign <u>C</u> lose       |

# Figura 27: Atribuir a substância de referência

| 🌠 Query                      |               |            |      |                      | ×      |
|------------------------------|---------------|------------|------|----------------------|--------|
| Find the reference substance |               |            |      |                      |        |
| Reference substance name     | ethanol       |            |      |                      |        |
| CAS number (EC Inventory)    |               |            |      |                      |        |
| EC name                      |               |            |      |                      |        |
| EC number                    |               |            |      |                      |        |
| CAS number                   |               |            |      |                      |        |
| CAS name                     |               |            |      |                      |        |
| IUPAC name                   |               |            |      |                      |        |
| Synonyms                     |               |            |      |                      |        |
| SMILES notation              |               |            |      |                      |        |
| Molecular formula            |               |            |      |                      |        |
| InChi                        |               |            |      |                      |        |
|                              |               |            | Show | only active values ( | Search |
| Name                         | UUID 🔺        | Rema       | rks  | Last modification    |        |
| 🖓 ethanol / ethanoECB5-1     | /d5e370b      |            |      | 2011-01-24           |        |
|                              |               |            |      |                      |        |
|                              |               |            |      |                      |        |
|                              |               |            |      |                      |        |
|                              | Number of res | sults: 1/1 |      |                      |        |
|                              |               | New        |      | Assign               | Close  |

É possível que a substância de referência já exista, mas não esteja definida como «Active» [Ativa]. Neste caso, desmarque a caixa de verificação «Show only active values» [Mostrar apenas valores ativos] para visualizar as substâncias de referência marcadas como ativas e inativas. Clique com o botão direito do rato na substância de referência não ativada que pretende atribuir e clique em «Active reference substance» [Substância de referência ativa] para ativar a substância. Em seguida, clique em <Assign> [Atribuir].

Se não conseguir encontrar a sua substância de referência, tal significa que esta ainda não foi criada. Volte atrás para criar uma nova substância de referência, seguindo as instruções fornecidas no capítulo 3.2 ou os seguintes passos:

- Clique em «New» [Nova] para criar uma nova substância de referência (Figura 28).
- Será redirecionado para o «Reference substance assistant» [Assistente da substância de referência].

Introduza o nome da substância de referência que pretende criar e clique no botão «Finish» [Concluir] (Figura 29).

Para especificar as informações relativas à nova substância de referência, clique no botão de seta azul (Figura 30).

- Será redirecionado para o ecrã relativo à nova substância de referência. Preencha todos os campos possíveis conforme descrito no capítulo 3 – Criar e atualizar substâncias de referência.
- Clique em <Save> [Guardar].
- Clique no botão de seta de retrocesso (<) para voltar à substância (guarde quando solicitado).

#### Figura 28: Botão para criar uma nova substância de referência

| 💽 Query                      |                                |
|------------------------------|--------------------------------|
| Find the reference substance |                                |
| Reference substance name     | ethan                          |
| CAS number (EC Inventory)    |                                |
| EC name                      |                                |
| EC number                    |                                |
| CAS number                   |                                |
| CAS name                     |                                |
| IUPAC name                   |                                |
| Synonyms                     |                                |
| SMILES notation              |                                |
| Molecular formula            |                                |
| InChl                        |                                |
|                              | Show only active values Search |
|                              |                                |
|                              |                                |
|                              |                                |
|                              |                                |
|                              |                                |
|                              | Number of results:             |
|                              | New Assign <u>C</u> lose       |

#### Figura 29: Nome da substância de referência

| 🙀 Reference substance assistant     |       |
|-------------------------------------|-------|
| Create a new reference substance    |       |
| Reference substance name ethanol    | ٩     |
| < <u>B</u> ack Next > <b>Einish</b> | ancel |

#### Figura 30: Botão de seta azul

| Reference substance           | h |
|-------------------------------|---|
| Reference substance flags     | I |
| 🐮 ethanol / ethanol / 64-17-5 | l |

Preencha manualmente todos os campos relativos à substância de referência (novamente, preencha o máximo de campos possível).

#### 5.1.1.3 Tipo de substância

As informações relativas ao tipo de substância podem ser incluídas clicando nos botões de seta para baixo () junto a «Composition» [Composição] e «Origin» [Origem] e selecionando o item relevante nas listas pendentes (Figura 31 e Figura 32).

#### Figura 31: Composição de uma substância

| Reference substance                                    |                             |   |
|--------------------------------------------------------|-----------------------------|---|
| Reference substance flags 🛛 🯴                          |                             |   |
| 🗱 DSM2_update / 2-Ethoxyethanol phosphate / 68609-22-3 |                             |   |
| EC number EC name                                      |                             |   |
| 254-458-3 🔍 Ethanol, 2-butoxy-, phosphate              |                             | 1 |
| CAS number CAS name                                    | 🚼 Pick list 🛛 🔀             |   |
| 68609-22-3 🔍                                           | Select a composition        |   |
| IUPAC name                                             |                             |   |
| 2-Ethoxyethanol phosphate                              |                             |   |
|                                                        | 年                           |   |
| Type of substance                                      |                             |   |
| Composition mono constituent substance 🔍 🔫             | mono constituent substance  |   |
|                                                        | multi constituent substance |   |
|                                                        | UVCB                        |   |
| Other names                                            | polymer                     |   |
| Flags Name Type Name Country Remarks                   | other.                      |   |
| ,,,,,,,                                                |                             |   |
|                                                        | <u>OK</u> <u>C</u> ancel    |   |
|                                                        |                             |   |

| Reference substance                                    |                          |
|--------------------------------------------------------|--------------------------|
| Reference substance flags 🛛 🥊                          |                          |
| 🗱 DSM2_update / 2-Ethoxyethanol phosphate / 68609-22-3 |                          |
| EC number EC name                                      |                          |
| 254-458-3 🥾 Ethanol, 2-butoxy-, phosphate              |                          |
| CAS number CAS name                                    | V Dick list              |
| 68609-22-3 🔍                                           | Select the origin        |
| IUPAC name                                             |                          |
| 2-Ethoxyethanol phosphate                              |                          |
| The stand sector sector                                |                          |
| Type of substance                                      |                          |
| Composition mono constituent substance                 | element                  |
| Origin organic 🔍 🗨                                     | inorganic                |
| 0                                                      | organic                  |
| Other hames                                            | organometallic           |
| Flags Name Type Name Country Remarks                   | other:                   |
|                                                        | other.                   |
|                                                        | <u>QK</u> <u>C</u> ancel |

#### Figura 32: Origem de uma substância

Além disso, o botão «Add» [Adicionar] ( Mada ) por baixo de «other names» [outros nomes] permite criar blocos de repetição adicionais, caso pretenda adicionar nomes alternativos ou nomes comerciais para a sua substância.

# 5.1.1.4 Pessoa de contacto

Embora as informações de contacto da sua empresa sejam especificadas no campo «Legal entity» [Entidade jurídica], também pode indicar as informações da pessoa de contacto para essa substância específica. Preencha o máximo de campos possível (Figura 33).

#### Figura 33: Campos de informações de contacto

| Contact pers     | on                         | D |
|------------------|----------------------------|---|
|                  | ¥ \$ 4                     | • |
| Last Name, First | Name 🔦 🕆 🦑 🖡 🙀             |   |
| Person flags     | <b>h</b>                   |   |
| Contact type     |                            |   |
| Organisation     | Company8                   |   |
| Department       | Regulatory affairs         |   |
| Title            | Mr 🔍                       |   |
| First name       | First Name                 |   |
| Last name        | Last Name                  |   |
| Phone            | +1234567890                |   |
| Mobile           | +0501234567890             |   |
| Fax              | +1209876543                |   |
| E-mail           | name.surname@Company8.eu % |   |
| Address          | Street 1                   |   |
| Address          | ٩                          |   |
| Postal code      | 123456                     |   |
| Town             | Helsinki                   |   |
| Region / State   | ٩                          | 1 |
| Country          | Finland                    |   |
| Remarks          | ٩                          |   |

# 5.1.2 Secção 1.2 – Composição

A fim de incluir informações relativas à composição da substância, faça duplo clique na secção «1.2 Composition» [1.2 Composição] e clique em <Edit item> [Editar item] (Figura 23). Clique no botão de cruz verde «Add» [Adicionar] (Figura 37).

Introduza o nome e uma breve descrição da sua substância (Figura 34).

#### Figura 34: Nome da substância

| 👃 Substance: ethanol / ethanol / European Chemicals Agency / Helsinki / Finland |       |     |     |
|---------------------------------------------------------------------------------|-------|-----|-----|
| Substance composition                                                           |       |     |     |
|                                                                                 | ;     | * : | * + |
| Ethanol                                                                         | * + + |     | . 🗶 |
| Name                                                                            |       | _   |     |
| Brief description Monoconstituent substance                                     |       |     |     |
|                                                                                 |       |     |     |
|                                                                                 |       |     |     |
| Degree of purity                                                                |       |     |     |
|                                                                                 |       |     |     |
|                                                                                 |       |     |     |
| Constituents                                                                    |       |     | _   |
|                                                                                 | *     | *   | •   |
| Impurities                                                                      |       |     |     |
|                                                                                 | *     | \$  |     |
|                                                                                 |       |     |     |
| Additives                                                                       |       |     | -   |
|                                                                                 | ×.    | ~   | •   |

Preencha a secção «Degree of purity» [Grau de pureza]. O grau de pureza a especificar deve corresponder à concentração dos principais constituintes da sua substância. A lista pendente permite escolher símbolos ou unidades numa lista de opções e as caixas permitem introduzir números. Nesta parte, indicar o intervalo de pureza típica para a substância (Figura 35).

#### Figura 35: Grau de pureza

| Degree of puri | ty                |
|----------------|-------------------|
| ۳              |                   |
| >= 🔻 95        | <= 🔻 98 🧏 (w/w) 🔻 |

Para incluir os constituintes, clique no botão <Add> [Adicionar] conforme mostrado na Figura 37. Atribua uma «Reference substance» [Substância de referência] a cada constituinte, clicando no botão de cadeia (Figura 25). Pesquise a substância de referência adequada (conforme descrito no capítulo 5.1.1.2) e clique em <Assign> [Atribuir] para a selecionar e adicionar. Se a substância de referência ainda não existir, crie uma nova (tal como descrito no capítulo 3.2).

Indique a concentração típica e o intervalo de concentração (valores mínimos e máximos) para cada constituinte (Figura 39) de forma idêntica à indicada acima para o grau de pureza.

#### Figura 36: Concentrações típicas para cada constituinte

| onstituents ——           |                                                       |             |
|--------------------------|-------------------------------------------------------|-------------|
|                          |                                                       | ¥ ☆ ♦       |
| ca. 48 % (w/w) A / iodoc | yclopentane / iodocyclopentane / 1556-18-9            | 🔷 🕆 🤄 🖗 l 🗶 |
| ۳                        |                                                       |             |
| Reference substance      | 💱 A / iodocyclopentane / iodocyclopentane / 1556-18-9 | 🦉 🎽 🖉       |
|                          | EC number EC name                                     |             |
|                          | 216-311-1 🔍 iodocyclopentane                          |             |
|                          | CAS number CAS name                                   |             |
|                          | 1556-18-9 🔌 iodocyclopentane                          |             |
|                          | IUPAC name                                            |             |
|                          | iodocyclopentane                                      |             |
| Typical concentration    | ca. V 48 % (w/w) V                                    |             |
| Concentration range      | > • 47 < • 49 % (w/w) •                               |             |
| Remarks                  |                                                       | Q,          |
|                          |                                                       |             |

Se for necessário especificar vários constituintes, clique em <Add> [Adicionar] (Figura 37) na secção pertinente e será apresentado um novo bloco de repetição.

#### Figura 37: Botão de cruz verde para caixas adicionais

| nstituents ——           |                               |           |
|-------------------------|-------------------------------|-----------|
|                         |                               | * ☆ 4     |
| thanol / ethanol / 64-1 | 7-5                           | 🗶 🕆 🐥 🛛 🕱 |
| ٣                       |                               |           |
| Reference substance     | 🗱 ethanol / ethanol / 64-17-5 | < > 🗶 Ø   |
|                         | EC number EC name             |           |
|                         | 200-578-6 S ethanol           | ۹,        |
|                         | CAS number CAS name           |           |
|                         | 64-17-5 🍳                     | ٩         |
|                         | IUPAC name                    |           |
|                         | ethanol                       | Q,        |
| Typical concentration ( |                               |           |
| Concentration range (   |                               |           |
| Remarks                 |                               | Q         |

Siga o mesmo procedimento para preencher as informações respeitantes aos campos relativos a impurezas e aditivos (Figura 38).

#### Figura 38: Caixas adicionais para as impurezas e os aditivos

|                           | * ☆                                    |
|---------------------------|----------------------------------------|
|                           | ★ ☆ 3 💠 1                              |
|                           |                                        |
| P                         |                                        |
| Reference substance       | ۵ 🗴 🕹                                  |
| Typical concentration     |                                        |
| Concentration range 🔹 💽 💌 |                                        |
|                           |                                        |
| ditives                   | ہ<br>* *                               |
| Remarks<br>ditives        | م<br>* *<br>ا ف ة * *                  |
| Remarks<br>ditives        | م<br>* *<br>ا ف ة * *                  |
| Remarks<br>ditives        | ۹<br>★ ★<br>۱ ♦ 5 ♦ \$<br>۱            |
| Remarks                   | م<br>* *<br>ه[لا][الا][ب               |
| Remarks                   | م<br>* * * *<br>ه * * * ()<br>ه (ک)(ک) |
| Remarks                   | م<br>* * * *<br>ه (۲)(۲)               |

#### 5.1.3 Secção 1.3 – Identificadores

Na presente secção, se aplicável, é possível adicionar identificadores relativos a outros programas de regulamentação ou sistemas de TI. Em especial, indique o seu número PPORD se a substância tiver sido anteriormente objeto de uma notificação de investigação e desenvolvimento orientados para produtos e processos (PPORD). Se estiver a apresentar um pedido de informação com base no artigo 12.°, n.° 2, do Regulamento REACH, deve indicar nesta secção o seu número de registo e (se pertinente) o número da notificação.

Faça duplo clique em «1.3 Identifiers» [1.3 Identificadores] na árvore de secções para abrir a secção 1.3 do conjunto de dados da substância da IUCLID 5 e, em seguida, clique em <Edit item> [Editar item] (Figura 39).

| 💐 Navigation 🗖 🗖                                   |                         |
|----------------------------------------------------|-------------------------|
| Components 📦 Section tree ▲►                       | Identifiers —           |
| 🖃 🔮 0 Related Information                          | Regulatory programme    |
| 🤪 0.1 Templates                                    | Flags Regulatory        |
|                                                    | ,,,,,,,,,,,,,           |
| 5 0.3 Mixtures                                     |                         |
| 🖨 🔮 1 General Information                          |                         |
| 1.1 Identification                                 |                         |
| 1.2 Composition                                    |                         |
| 1 1.3 Identifiers                                  |                         |
| 1.4 Analytical information                         | Add                     |
|                                                    | Other IT sustant identi |
| 1.6 Sponsors                                       | Other IT System Identi  |
| 1.7 Suppliers                                      | Flags IT system         |
| 1.8 Recipients                                     |                         |
| 1.9 Product and process oriented res               |                         |
| □ 🗄 🐡 📚 2 Classification & Labelling and PBT asses |                         |
| Hanufacture, use and exposure                      |                         |
| 🖽 🖙 😰 14 Information requirements                  |                         |
|                                                    | Add View                |

#### Figura 39: Abrir a secção 1.3 na IUCLID

Em «Regulatory programme identifiers» [Identificadores de programa de regulamentação], selecione «Add» [Adicionar] para editar a lista de identificadores. É apresentada no ecrã uma janela de pop-up com o título «Regulatory programme identifier» [Identificador de programa de regulamentação] (Figura 40).

#### Figura 40: Janela de pop-up

| Flags    | Regulatory programme | ID 🔻     | Remarks |                        |   |
|----------|----------------------|----------|---------|------------------------|---|
|          |                      |          | Re      | programme identifier   |   |
| Add      | Edit D               | elete    | Add a   | y programme identifier |   |
| er IT sy | stem identifiers     | <b>D</b> | - 0     |                        |   |
| lags     | TI system ID a       | Remarks  | Regu    | ogramme 🔍 🔽            | G |
|          |                      |          |         | ID                     | G |
|          |                      |          |         | Remarks                | Ģ |

Primeiro selecione na lista pendente a opção pertinente («REACH PPORD notification number» [Número de notificação PPORD do REACH] ou «notification number (NCD)» [Número de notificação (NCD)] ou «REACH registration number» [Número de registo REACH]) e depois introduza o número relevante no campo «ID».

Para visualizar os identificadores de regulamentação numa lista, clique em <OK> na janela «Regulatory programme identifier» [Identificador de programa de regulamentação].

#### 5.1.4 Secção 1.4 – Informação analítica

Na árvore de secções do conjunto de dados da substância, faça duplo clique na secção «1.4 Analytical information» [1.4 Informação analítica] e, em seguida, clique no botão <Edit item> [Editar item] (Figura 23).

No campo «Analytical methods and spectral data» [Métodos analíticos e dados espetrais], descreva os métodos analíticos utilizados para caracterizar a substância e, se aplicável, as impurezas e os aditivos. Também pode anexar essas informações, clicando no botão de clipe ().

Apenas pode anexar um ficheiro em cada campo.

No campo «Optical activity» [Atividade ótica], forneça informações sobre a atividade ótica e o rácio típico de (estereo) isómeros, se aplicável (Figura 41).

#### Figura 41: Introduzir os métodos analíticos e os dados espetrais

| Analytical methods<br>and spectral data | ſ                      |   |
|-----------------------------------------|------------------------|---|
|                                         | 📆 Spectra.pdf / 8 Byte | 9 |
| Optical activity                        | See attached file      |   |

Os resultados analíticos utilizados para caracterizar a substância, tais como dados espetrais (UV, IR, NMR, MS, etc.), dados cromatográficos, etc., são apresentados em «Results of analysis» [Resultados da análise].

Para cada resultado analítico, clique no botão de cruz verde para adicionar um novo bloco de repetição (conforme mostrado na Figura 37) e introduza o tipo de análise, a substância de ensaio, o método utilizado e eventuais observações que considere pertinentes. Para cada análise, deve anexar um ficheiro que contenha o(s) resultado(s) desta análise, clicando no botão de clipe (Figura 42).

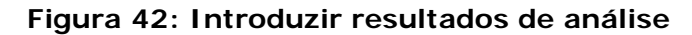

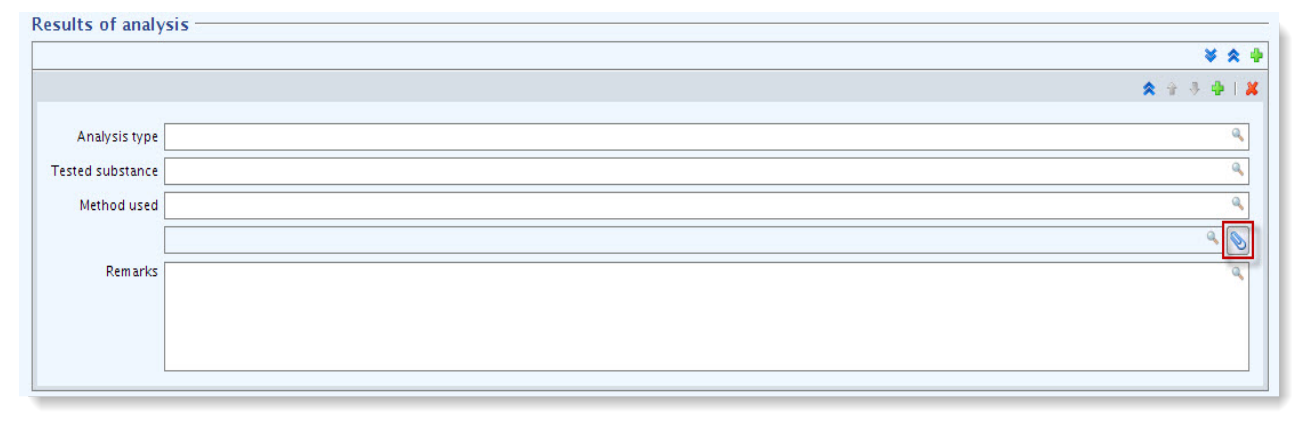

Se não for adicionado qualquer anexo nesta secção, o dossiê não será aceite para processamento.

# 5.2 Secção 3 – Fabrico, utilização e exposição

Deve fornecer informações nas secções da IUCLID relativas ao fabrico, à utilização e à exposição da sua substância.

#### 5.2.1 Secção 3.3 – Instalações

Utilize esta secção para indicar a instalação (*Site*) onde decorre a **produção** ou a **utilização** da sua substância. Quando necessário, deve criar essas instalações na secção pertinente do painel principal de tarefas.

#### 5.2.1.1 Criar uma instalação

No painel principal de tarefas, clique em «New» [Nova] em «Legal entity site» [Instalação da entidade jurídica]. No «Site assistant» [Assistente de instalações] apresentado, introduza o nome da sua instalação (Figura 43).

| Figura 43: | Introduzir | o nome o | de uma | instalac | ção |
|------------|------------|----------|--------|----------|-----|
|------------|------------|----------|--------|----------|-----|

| 🕌 Site assistan   | t                                            |                |
|-------------------|----------------------------------------------|----------------|
| Create a new site |                                              |                |
| Site name ECHA    | ι.                                           | Q,             |
| 1 — 2<br>Set name | < <u>B</u> ack <u>N</u> ext > <u>F</u> inish | <u>C</u> ancel |

Atribua a entidade jurídica do proprietário à instalação e clique em <Finish> [Concluir] (Figura 44).

#### Figura 44: Atribuir a entidade jurídica

| 🚼 Site assistant                                            |                |
|-------------------------------------------------------------|----------------|
| Create a new site                                           |                |
| Legal entity owner 🏢 CompanyB / Helsinki / Fin 👻            |                |
| ■—2 < <u>B</u> ack Next > <u>Finish</u><br>Set legal entity | <u>C</u> ancel |

É apresentado o ecrã «Legal entity» [Entidade jurídica]. Indique o endereço da sua instalação, bem como as informações de contacto e outros identificadores de TI (Figura 45).

#### Figura 45: Ecrã Entidade jurídica com informações de contacto

| o Site: ECHA       |                        |           |   |    |         |
|--------------------|------------------------|-----------|---|----|---------|
| Site flags —       |                        |           |   |    |         |
| P                  |                        |           |   |    |         |
| General infor      | mation                 |           |   |    |         |
| Site name          | ECHA                   |           |   |    | م 🖇     |
| Legal entity owner | 🏢 ECHA Oy / Helsinki / | Finland   |   |    | ۷ کې 🖉  |
| Remarks            |                        | ٩         |   |    |         |
| Other IT syste     | em identifiers —       |           |   |    |         |
|                    | Flags                  | IT system |   | ID | Remarks |
|                    |                        |           |   |    |         |
| Add                | Edit D                 | elete     |   |    |         |
| Contact addr       | ess                    |           |   |    |         |
| Address flags      | P                      |           |   |    |         |
| Address            |                        | ۵,        |   |    |         |
| Address            |                        | Q,        |   |    |         |
| Postal code        | Q,                     |           |   |    |         |
| Town               |                        | ٩,        |   |    |         |
| Region / State     |                        | ٩         |   |    |         |
| Country            |                        |           | 9 |    |         |
| Phone              |                        |           | - |    |         |
| Filone             |                        |           |   |    |         |
| Fax                |                        | ×         | - |    |         |
| E-mail             |                        |           | ٩ |    |         |
| Web site           |                        |           | ٩ |    |         |
| -                  |                        |           |   |    |         |

Clique em <Save> [Guardar]: criou uma instalação que pode ser associada ao conjunto de dados da substância.

#### 5.2.1.2 Atribuir uma instalação

Na árvore de secções do conjunto de dados da substância, faça duplo clique na secção «3.3 Sites» [3.3 Instalações] e, em seguida, clique em «Edit item» [Editar item] (conforme mostrado na Figura 23). Clique no botão de cruz verde para criar um novo bloco de repetição (conforme mostrado na Figura 37). São apresentados os campos onde podem ser especificadas as informações relativas à instalação de produção/utilização. Clique no botão de cadeia (conforme mostrado na Figura 25) para associar as instalações atribuídas à sua entidade jurídica. Selecione a instalação e clique em <OK> (Figura 46).

| 🚼 IUCLID 5.                                                                                                    |                                                                                       |                                                                                                    | _ 8 ;            |
|----------------------------------------------------------------------------------------------------|---------------------------------------------------------------------------------------|----------------------------------------------------------------------------------------------------|------------------|
| <u>File E</u> dit <u>G</u> o <u>W</u> indow <u>H</u> elp Plugins                                                                                                    |                                                                                       |                                                                                                    |                  |
| G Ð 🏫 📙 🖶 🛛 🗟 😓 🔶 🕯                                                                                                    | 🛍   🔗 🕅   📴 🔍 🞯   📙 😽                                                                 |                                                                                                    | (Search by UUID) |
| 🂐 Navigation 📃 🗖                                                                                                    | 🍐 Substance: ethanol / Oy / Helsinki / Finland                                        |                                                                                                    | -                |
| Navigation   Query results   Folders   Section tree   Complete   I Ceneral Information   I Ceneral Information   I Cassification & Labelling and PBT assessment   I Stanufacture, use and exposure   I Technological process   I Staffeed quantities   I Staffeed quantities | Substance: ethanol / Oy / Helsinki / Finland Sites Site Remark Manufacture/own use(s) | Select a site reference<br>Select a site from<br>Oy / Helsinki / Finland<br>Select a site from<br>Oy / Helsinki / Finland<br>Select a site reference<br>Select a site reference<br>Select a site from<br>Oy / Helsinki / Finland<br>Select a site from<br>Oy / Helsinki / Finland<br>Select a site from<br>Oy / Helsinki / Finland<br>Select a site from<br>Oy / Helsinki / Finland<br>Select a site from<br>Oy / Helsinki / Finland<br>Select a site from<br>Oy / Helsinki / Finland<br>Select a site from<br>Oy / Helsinki / Finland<br>Select a site from<br>Oy / Helsinki / Finland<br>Select a site from<br>Oy / Helsinki / Finland<br>Select a site from<br>Oy / Helsinki / Finland<br>Select a site from<br>Oy / Helsinki / Finland |                  |
| 🖶 📚 14 Information requirements                                                                                                    |                                                                                       |                                                                                                    |                  |

# 5.3 Secção 14 – Requisitos de informação

Deve indicar quais os requisitos de informação que lhe poderão ser aplicáveis.

#### 5.3.1 Novo registo de estudo de parâmetros

Clique na secção «14.1 Inquiry» [14.1 Pedido de informação] para criar um «New endpoint study record» [Novo registo de estudos de parâmetros] (Figura 47).

#### Figura 47: Adicionar um novo registo de estudo de parâmetros

| 💐 Navigation 📃 🗖                                    |
|-----------------------------------------------------|
| Query results Folders 😪 Section tree                |
| REACH Inquiry                                       |
| ₩ 2                                                 |
| 🕀 🗣 0 Related Information                           |
| 🖨 👷 1 General Information                           |
|                                                     |
|                                                     |
| 🗋 1.3 Identifiers                                   |
|                                                     |
|                                                     |
| 1.6 Sponsors                                        |
| 🗋 1.7 Suppliers                                     |
| 1.8 Recipients                                      |
| 1.9 Product and process oriented research a         |
| 🖶 🗣 2 Classification & Labelling and PBT assessment |
| 🚍 😤 3 Manufacture, use and exposure                 |
| 3.1 Technological process                           |
| 3.2 Estimated quantities                            |
|                                                     |
| 3.4 Information on mixtures                         |
| 3.5 Life Cycle description                          |
| 3.6 Uses advised against                            |
| 3.8 Biocidal information                            |
| 3.10 Application for authorisation of uses          |
| 14 Information requirements                         |
| 14.1 Province<br>New endpoint study record          |
| Order records                                       |
|                                                     |
|                                                     |
|                                                     |

É apresentada a secção «New endpoint study record» [Novo registo de estudo de parâmetros]. Altere o nome deste novo registo de estudo de parâmetros para «**Request for Information**» [Pedido de informação] (Figura 48) e clique no botão «OK».

#### Figura 48: Nome para o registo de estudo de parâmetros

| 💽 New endpoint study record 🛛 🛛 🗙                                                                                                    |
|----------------------------------------------------------------------------------------------------|
| Create a new endpoint study record<br>The endpoint study record will be referenced by its name<br>Confirm the default name given below or change it with a name of your choice |
| Endpoint record name Request for Information.001                                                                                                    |
| <u>O</u> K <u>Cancel</u>                                                                                                    |

#### 5.3.2 Selecionar o tipo de pedido de informação

Na lista pendente por baixo de «Type of Inquiry» [Tipo de pedido de informação] (Figura 49), selecione primeiro o tipo de pedido e os requisitos de informação que exigiriam a realização de novos estudos.

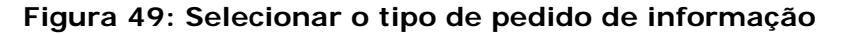

| Administrative Data         | 1 <del></del>                                                                     |
|-----------------------------|-----------------------------------------------------------------------------------|
| Type of Inquiry —           |                                                                                   |
| Specify the type of inquiry |                                                                                   |
| Information releva          | Type 1: Inquiry for non phase-in substance                                        |
| ustification as to why suc  | Type 2: Inquiry for non phase-in substance legally on the market before June 2008 |
|                             | Type 3: Inquiry for phase-in substance that has not been pre-registered           |
|                             | Type 4: Inquiry for tonnage band increase                                         |

Estão disponíveis para seleção quatro tipos de pedido de informação.

Tipo 1 – Pedido de informação para substâncias de integração não progressiva

Este pedido de informação destina-se a uma substância de integração não progressiva, em conformidade com o artigo 26.º do Regulamento REACH, não abrangida por nenhum dos outros tipos de pedido de informação.

<u>Tipo 2</u> – Pedido de informação para substâncias de integração não progressiva colocadas legalmente no mercado antes de junho de 2008

Este pedido de informação destina-se a uma substância de integração não progressiva em conformidade com o artigo 26.° do Regulamento REACH, sempre que a substância tiver sido colocada no mercado antes de junho de 2008 (ver comunicado de imprensa <u>ECHA/PR/08/12</u>, de 9 de junho de 2008, disponível no sítio Web da ECHA em <u>http://echa.europa.eu/web/guest/news-and-events/news-alerts</u>).

Se selecionar «Type 2» [Tipo 2], deve fornecer a justificação do motivo pelo qual a colocação no mercado foi considerada legal (Figura 50)

#### Figura 50: Pedidos de informação de Tipo 2

| Type of Inquiry                                                                                                 |   |
|----------------------------------------------------------------------------------------------------|---|
| Specify the type of inquiry Type 2: Inquiry for non phase-in substance legally on the market before June 2008 👻 |   |
|                                                                                                    |   |
| Information relevant to inquiry type 2 only                                                                     |   |
| Justification as to why such placing on the market was considered lawful (mandatory)                            |   |
|                                                                                                    | a |
|                                                                                                    |   |
|                                                                                                    |   |

<u>Tipo 3</u> – Pedido de informação para substâncias de integração progressiva que não foram pré-registadas

Pedido de informação para uma substância de integração progressiva (que não foi pré-registada), em conformidade com o artigo 26.º do Regulamento REACH, não abrangida por nenhum dos outros tipos de pedido de informação.

 Se já registou a substância para a qual está a solicitar informações e selecionar «Type 1», «Type 2» ou «Type 3», o seu pedido de informação não será aceite para processamento.

Tipo 4 – Pedido de informação para efeitos de aumento da gama de tonelagem

Antes de apresentar uma atualização do seu registo, devido a um aumento da gama de tonelagem, deve comunicar à ECHA as informações suplementares de que necessita para cumprir os requisitos de informação relativos à nova gama de tonelagem (artigo 12.°, n.° 2). Deve selecionar este tipo de pedido de informação, a fim de cumprir as suas obrigações nos termos do artigo 12.°, n.° 2, do Regulamento REACH.

#### Figura 51: Pedidos de informação de tipo 4

Type of Inquiry Specify the type of inquiry Type 4: Inquiry for tonnage band increase •

Information relevant to inquiry type 2 only -

Justification as to why such placing on the market was considered lawful (mandatory)

Information relevant to inquiry type 4 only

Select the tonnage band for which you want to make an inquiry (mandatory)

- Se selecionar «Type 4» [Tipo 4], deve selecionar a gama de tonelagem a que se refere o seu pedido de informação (Figura 51).
- Se ainda não registou a substância para a qual está a solicitar informações e selecionar «Type 4» [Tipo 4] como o tipo de pedido de informação, o seu pedido não será aceite para processamento.
- Se não forem solicitadas informações suplementares, não existe qualquer motivo para apresentar um pedido de informação à ECHA. Não serão aceites para processamento os pedidos de informação de tipo 4 para os quais não foram solicitadas informações suplementares.

#### 5.3.3 Especificar os requisitos de informação

Em «Information requirements» [Requisitos de informação], indique se deve cumprir requisitos de informação que exigiriam a realização de novos estudos. Selecione «yes» [sim] ou «no» [não] na lista pendente apresentada (Figura 52).

Tenha em atenção que as secções «Information requirements» [Requisitos de informação] e «New studies to be conducted» [Novos estudos exigidos] devem ser preenchidas de uma forma coerente.

Os dossiês preenchidos de forma incoerente não serão aceites para processamento.

| nformation requirements requiring new studies to be conducted?                        |        |
|---------------------------------------------------------------------------------------|--------|
| New studies to be conducted yes                                                       |        |
| Physico-chemical properties                                                           |        |
| (Annex / REACH No. in Annexes VII to X / Information requirement)                     |        |
| VII / 7.1 / State of the substance at 20° C and 101,3 kF                              | 'a 🔷   |
| VII / 7.2 / Melting/freezing poir                                                     | nt 💌   |
| VII / 7.3 / Boiling poir                                                              | nt 💽 👻 |
| VII / 7.4 / Relative densit                                                           | y 💽 🔻  |
| VII / 7.5 / Vapour pressur                                                            | •e 💽 🔻 |
| VII / 7.6 / Surface tensio                                                            | n 💽 👻  |
| VII / 7.7 / Water solubilit                                                           | y 🗾    |
| VII / 7.8 / Partition coefficient n-octanol/wate                                      | er 🔽 🔻 |
| VII / 7.9 / Flash poir                                                                | nt 💌   |
| VII / 7.10 / Flammabilit                                                              | y 💽 👻  |
| VII / 7.11 / Explosive propertie                                                      | s 💌    |
| VII / 7.12 / Self-ignition temperatur                                                 | • 🔹    |
| VII / 7.13 / Oxidising propertie                                                      | s 💌    |
| VII / 7.14 / Granulometr                                                              | v 💽    |
| × / 7.15 / Stability in organic solvents and identity of relevant degradation product | • •    |

#### Figura 52: Especificar os requisitos de informação

Se selecionar «yes» [sim] em «Information requirements» [Requisitos de informação], deve especificar os seus requisitos de informação selecionando «yes» para um ou mais parâmetros relevantes indicados na secção «New studies to be conducted» [Novos estudos exigidos] e em «Physico-chemical properties» [Propriedades físico-químicas], «Toxicological information» [Informação toxicológica], «Ecotoxicological information» [Informação ecotoxicológica] e «Methods of detection and analysis» [Métodos de deteção e análise].

Se não tem de cumprir requisitos de informação, selecione «no» [não] em «Information requirements» [Requisitos de informação] e não preencha os campos «Physico-chemical properties» [Propriedades físico-químicas], «Toxicological information» [Informação toxicológica], «Ecotoxicological information» [Informação ecotoxicológica] e «Methods of detection and analysis» [Métodos de deteção e análise].

#### Figura 53: Selecionar os parâmetros relevantes

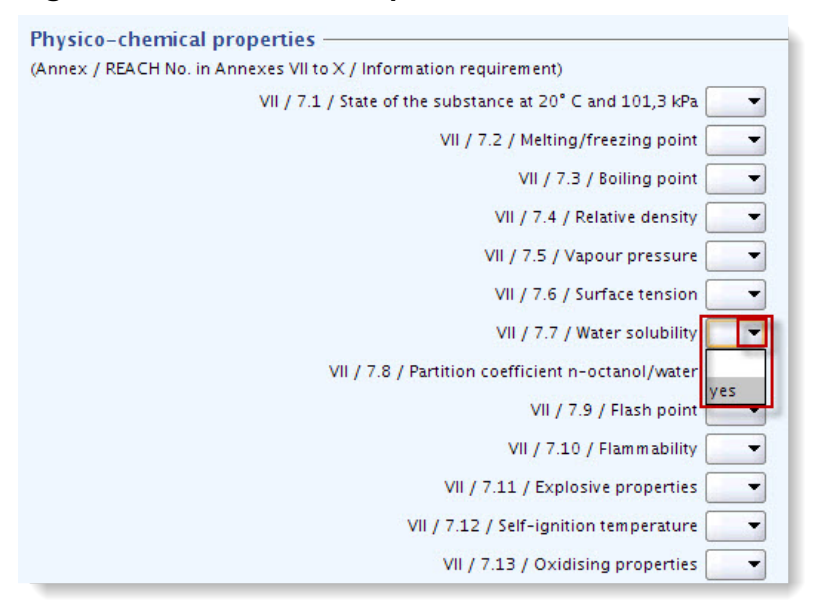

Se tiver registado uma substância em conformidade com o artigo 10.º e solicitar informações suplementares em conformidade com o artigo 12.º, n.º 2, a ECHA processará o seu pedido, desde que este não abranja parâmetros já apresentados no seu dossiê de registo.

A lista de parâmetros que lhe será fornecida (se disponível) seguirá os critérios descritos abaixo:

| Gama de tonelagem<br>do registo existente                                                    | 1 a 10 tpa            | 10 a 100 tpa        | 100 a 1 000 tpa         | > 1000 tpa                                                            |
|----------------------------------------------------------------------------------------------|-----------------------|---------------------|-------------------------|-----------------------------------------------------------------------|
| As informações<br>obrigatórias incluídas<br>no registo existente *                           | Anexo VII             | Anexos<br>VII, VIII | Anexos<br>VII, VIII, IX | Anexos<br>VII, VIII, IX, X                                            |
| As informações devem<br>ser apresentadas, se<br>forem solicitadas e<br>estiverem disponíveis | Anexos<br>VIII, IX, X | Anexos<br>IX, X     | Anexo<br>X              | Este pedido de<br>informação não<br>será aceite para<br>processamento |

\* Por esse motivo, as informações podem não ser solicitadas.

Os critérios acima descritos não se aplicam se o seu dossiê atual se destinar ao registo de uma substância intermédia isolada transportada ou a uma notificação nos termos da Diretiva 67/548/CEE, que não tenha sido ainda atualizada devido a um aumento da gama de tonelagem nos termos do artigo 24.°, n.° 2, do Regulamento REACH, ou seja, todos os pedidos serão tidos em conta.

# 5.4 Anexar ficheiros como informação adicional

Se pretender anexar ficheiros com informações adicionais, poderá fazê-lo através da janela «Information» [Informação] localizada na parte inferior do ecrã do conjunto de dados da substância (Figura 54). Esta janela está minimizada por predefinição e pode ser utilizada clicando no botão direito para maximizá-la.

#### Figura 54: Maximizar a janela de informação

| 📑 Information                                     |                |                 | E.            | - 0        |
|---------------------------------------------------|----------------|-----------------|---------------|------------|
| 🚺 Information 🥂 😢 Modification history 🛛 🏠 Access | 🥖 Consultation | 💊 Attachments 🎽 | S Annotations | Validation |
|                                                   |                |                 | and a second  |            |

É apresentado o ecrã de informação. Clique no separador «Attachments» [Anexos] (Figura 55).

#### Figura 55: Ecrã de informação com o separador de anexos

| information   |                        |          |                |          |        |               |              |
|---------------|------------------------|----------|----------------|----------|--------|---------------|--------------|
| i Information | 😢 Modification history | 🚑 Access | 🥖 Consultation | 📎 Attacł | nments | S Annotations | 🔁 Validation |
|               |                        |          |                | L        | Re     | emarks        |              |

Para adicionar um anexo, clique no botão <Edit item> [Editar item], clique com o botão direito do rato no campo branco à esquerda e selecione <Add> [Adicionar] (Figura 56).

#### Figura 56: Anexar um documento através do botão adicionar

| i Information                          |                           |                           |
|----------------------------------------|---------------------------|---------------------------|
| 🔋 Information 🛛 😢 Modification history | 🍰 Access 🛛 🥖 Consultation | S Attachments Annotations |
|                                        | + Add                     | Remarks                   |

O sistema perguntará se pretende guardar o documento de trabalho. Clique em <Accept> [Aceitar] e será apresentada a caixa de pesquisa. Selecione o ficheiro a anexar e clique em <Open> [Abrir] (Figura 57).

Figura 57: Caixa de pesquisa com o ficheiro selecionado para anexar

| 🔄 Select files         | to add                        |             |
|------------------------|-------------------------------|-------------|
| Look <u>I</u> n:       | IUCLID Folder                 | - 🗈 🗳 🔡 🖿   |
| IUCLID5_s              | ubstance.doc<br>ubstance2.doc |             |
| File <u>N</u> ame:     | IUCLID5_substance.doc         |             |
| Files of <u>T</u> ype: | *.*                           | •           |
|                        |                               | Open Cancel |

Introduza eventuais observações sobre o ficheiro e clique em <Save> [Guardar]. O ficheiro anexado será apresentado na lista (Figura 58).

#### Figura 58: Lista de documentos anexados

| Information    | Section Modification history | Access | 🧭 Consultation | S Attachments                |
|----------------|------------------------------|--------|----------------|------------------------------|
| IUCLID5_substa | nce.doc / 522.5 KB           |        |                | Remarks [<br>Last modified [ |
|                |                              |        |                | Size [b]                     |

Se pretender anexar mais do que um ficheiro, repita os passos anteriores (Figura 59).

#### Figura 59: Documentos adicionais anexados

| information                                                      |                   |
|------------------------------------------------------------------|-------------------|
| 🕼 Information 🔗 Modification history 🛛 🚑 Access 🎽 💋 Consultation | 📎 Attachments 📗   |
| 📄 IUCLID5_substance.doc / 522.5 KB                               |                   |
| 📄 IUCLID5_substance2.doc / 522.5 KB                              | Remarks           |
|                                                                  |                   |
|                                                                  | Last modified 200 |
|                                                                  | Size [b] 535      |

Depois de adicionar todos os anexos necessários ao conjunto de dados da substância, clique no botão <Minimise> [Minimizar] para visualizar o painel de introdução de dados do conjunto de dados da substância (Figura 60).

#### Figura 60: Botão Minimizar

| 👩 Information                      |                          |          |
|------------------------------------|--------------------------|----------|
| Consultation 📎 Attachments 🚺 A     | Annotations 📑 Validation |          |
| Information                        | 💛 Modification history   | 🗛 Access |
| IUCLID5_substance.doc / 23.5 KB    |                          | ▲        |
| 🖭 IUCLID5_substance2.doc / 23.5 KB | Remarks                  | 9        |
|                                    |                          |          |
|                                    |                          | 100      |
|                                    |                          |          |
|                                    |                          |          |
|                                    | Last modified 2012-06-08 |          |
|                                    |                          |          |

# 6 Criar um dossiê de consulta

No painel de tarefas da IUCLID 5, selecione «Update» [Atualizar] em «Substance» [Substância]. São apresentadas todas as substâncias disponíveis e pode selecionar a substância para a qual pretende criar o dossiê de consulta. Clique com o botão direito do rato numa substância da lista de resultados da consulta e, no menu de pop-up, selecione «Create Dossier» [Criar Dossiê] (Figura 61).

Figura 61: Selecionar a opção criar dossiê no menu de pop-up

| 🔍 Navigation                                                       | - 8                       | 2             |       |     |
|--------------------------------------------------------------------|---------------------------|---------------|-------|-----|
| Query results Folders Query                                        |                           | Please open a | docum | ent |
| e Example substance / Exa                                          | <sup>™</sup> <u>O</u> pen |               | Enter |     |
| Create dossier                                                     |                           |               |       | ]   |
| <ul> <li>Generate CSR</li> <li>Run Validation Assistant</li> </ul> |                           |               |       |     |
| 🖊 Delete Delete                                                    |                           |               |       |     |

É apresentado o assistente de criação de dossiês. Siga os 8 passos do assistente para criar o dossiê de consulta.

**Passo 1:** Selecione o modelo de dossiê «REACH Inquiry» [Pedido de informação] (Figura 62). Clique em <Next> [Seguinte].

Recomendamos vivamente que execute o plug-in «Validation Assistant» [Assistente de Validação] no seu dossiê antes de o apresentar à ECHA. O plug-in «Validation Assistant» [Assistente de Validação] identificará os campos do seu dossiê de consulta que devem ser objeto de especial atenção. Recomendamos ainda que corrija qualquer falha ou mensagem de aviso relevante apresentadas pela ferramenta. Caso contrário, o seu dossiê de consulta poderá não ser aceite para processamento nem receber um número.

#### Figura 62: Selecionar o modelo do dossiê

| 🚰 Dossier creation wizard                                                                                                    | ×                     |  |
|----------------------------------------------------------------------------------------------------|-----------------------|--|
| Select a dossier template which meets your specific requirements:<br>regulatory programme, type of dossier, tonnage band, member of a joint submission, etc.                                                                                                    |                       |  |
| 🚰 Substance                                                                                                    |                       |  |
| Dossier templates available for a substance:                                                                                                    |                       |  |
| Complete                                                                                                    |                       |  |
| Biocides – Active ingredients                                                                                                    |                       |  |
| Biocides – Biocidal products                                                                                                    |                       |  |
| Biocides - Substances of concern                                                                                                    |                       |  |
| CLP alternative name request                                                                                                    |                       |  |
| CLP notification                                                                                                    |                       |  |
| CLP Regulation – CLH dossier                                                                                                    |                       |  |
| Endpoints information                                                                                                    |                       |  |
| OECD harmonised templates                                                                                                    |                       |  |
| OECD SIDS                                                                                                    |                       |  |
| REACH Annex XV - Restriction                                                                                                    |                       |  |
| REACH Annex XV - SVHC                                                                                                    |                       |  |
| REACH Application for authorisation                                                                                                    |                       |  |
| REACH Downstream user report                                                                                                    |                       |  |
| REACH Inquiry                                                                                                    |                       |  |
| REACH Notification of substance in article                                                                                                    |                       |  |
| DRACH Proku                                                                                                    |                       |  |
| DPACE Registration 1 = 10 tonnes, physicoline and requirements                                                                                                    |                       |  |
| PFACT Registration 1 - 100 tonnes, standard requirements                                                                                                    |                       |  |
| RFACH Registration 100 - 1000 tonnes                                                                                                    |                       |  |
| RFACH Registration above 1000 tonnes                                                                                                    |                       |  |
| REACH Registration member of a joint submission - general case                                                                                                    |                       |  |
| REACH Registration member of a joint submission – intermediates                                                                                                    |                       |  |
| REACH Registration on-site isolated intermediates above 1 tonne                                                                                                    |                       |  |
| REACH Registration transported isolated intermediates 1 - 1000 tonnes                                                                                                    |                       |  |
| REACH Registration transported isolated intermediates above 1000 tonnes                                                                                                    |                       |  |
| REACH Substance Evaluation                                                                                                    |                       |  |
| Note: The dossier template is used to determine which substance endpoints will be selected by default. The selection can be modified manually in a subsequent step of the dossier creation                                                                                                    |                       |  |
| Image: Constraint of the sector of the sector of | Einish <u>C</u> ancel |  |

**Passo 2:** Clique nos dois botões <Select all> [Selecionar todos] para selecionar todos os sinalizadores de Confidencialidade e de Fins de regulamentação ou desmarque as caixas de verificação das propriedades cujos registos de estudos não serão incluídos no dossiê (Figura 63). Clique em <Next> [Seguinte].

Figura 63: Selecionar sinalizadores de confidencialidade e de fins de regulamentação

| 🙀 Dossier creation wizard                                                                                                    |          |
|----------------------------------------------------------------------------------------------------|----------|
| Select all Confidentiality and Regulatory purpose flags or clear checkboxes<br>for properties for which the information shall not be included into the dossier<br>Dossier template: REACH Inquiry |          |
| Confidentiality                                                                                                    | <b>^</b> |
|                                                                                                    |          |
| CBL - confidential husiness information                                                                                                    |          |
| ✓ UP - intellectual property                                                                                                    |          |
| ✓ no PA - not public available                                                                                                    |          |
| ▼ Not confidential                                                                                                    |          |
|                                                                                                    |          |
| Use restricted to selected regulatory programmes                                                                                                    |          |
| Deselect all                                                                                                    |          |
| ✓ EU: BPD - Biocidal Products Directive 98/8/EC                                                                                                    |          |
| ✓ EU: CLP - Classification, Labelling and Packaging                                                                                                    |          |
| ✓ EU: PPP - Plant Protection Products Directive 91/414/EEC                                                                                                    |          |
| ✓ EU: REACH - Registration, Evaluation and Authorisation of Chemicals                                                                                                    |          |
| ✓ CA: CEPA - Existing Substances Program under CEPA                                                                                                    |          |
| CA: PCPA - Pest Control Products Act                                                                                                    |          |
| ✓ JP: CSCL - Chemical Substances Control Law                                                                                                    |          |
| ✓ OECD: HPVC - HPV Chemicals Programme                                                                                                    |          |
| ✓ US: EPA HPVC - HPV Chemical Challenge Programme                                                                                                    |          |
| ✓ US: FIFRA - Federal Insecticide, Fungicide, and Rodenticide Act                                                                                                    |          |
| ✓ US: TSCA - Toxic Substances Control Act                                                                                                    |          |
| Any other                                                                                                    |          |
| No regulatory purpose                                                                                                    | -        |
| Note: for a REACH dossier, all information should be part of the dossier,<br>i.e. all flags should be selected or the default values should be used                                               |          |
| Image: Select data protection flags         Image: Select data protection flags                                                                                                    | ancel    |

**Passo 3:** Selecione os dados a incluir no dossiê de consulta (Figura 64). Clique em <Next> [Seguinte] caso se apliquem as predefinições (ou seja, todas as subsecções selecionadas das secções 1-3). Sempre que se apliquem definições diferentes, selecione/desmarque conforme necessário e clique em <Next> [Seguinte].

Tenha em atenção que as caixas de verificação assinaladas a preto não podem ser desmarcadas.

#### Figura 64: Incluir dados no dossiê

| 🚰 Dossier creation wizard                                                                                  | ×                                    |
|----------------------------------------------------------------------------------------------------|--------------------------------------|
| Verify the selected parts of sections 1 to 3 or deselect as appropriate<br>Dossier template: REACH Inquiry |                                      |
| 🧉 Substance                                                                                                |                                      |
| Select the parts which should be included                                                                  |                                      |
| Deselect all                                                                                               |                                      |
| 🔽 🚺 1.2 Composition                                                                                        |                                      |
| 🗸 📄 1.3 Identifiers                                                                                        |                                      |
| 💌 💭 1.4 Analytical information                                                                             |                                      |
| 🔽 📄 1.5 Joint submission                                                                                   |                                      |
| 🗹 📄 1.6 Sponsors                                                                                           |                                      |
| 🔽 📄 1.7 Suppliers                                                                                          |                                      |
| 🕑 📄 1.8 Recipients                                                                                         |                                      |
| 💌 📄 1.9 Product and process oriented research and development                                              |                                      |
| 🗹 📄 2.1 GHS                                                                                                |                                      |
| 🗹 📄 2.2 DSD - DPD                                                                                          |                                      |
| 🗹 📄 3.1 Technological process                                                                              |                                      |
| 🕑 📄 3.2 Estimated quantities                                                                               |                                      |
| 🗹 💭 3.3 Sites                                                                                              |                                      |
| 🕑 📄 3.4 Information on mixtures                                                                            |                                      |
| 3.5 Life Cycle description                                                                                 |                                      |
| 🗹 📄 3.6 Uses advised against                                                                               |                                      |
| 3.7.2 Environmental assessment for aggregated sources                                                      |                                      |
| 🗌 🗋 3.7.3 Generic exposure potential                                                                       |                                      |
| 🗹 📄 3.8 Biocidal information                                                                               |                                      |
| 🗹 📄 3.10 Application for authorisation of uses                                                             |                                      |
| 14.2 Alternative name request                                                                              |                                      |
| Required 📄 Optional 🗋 Not required                                                                         |                                      |
| Image: Select parts to filter                                                                              | <u>l</u> ext > Einish <u>C</u> ancel |

**Passo 4:** Caso se apliquem as predefinições, clique em <Next> [Seguinte] (Figura 65). Para especificar o nível de pormenor a incluir no dossiê, selecione outra caixa de verificação e clique em <Next> [Seguinte].

Figura 65: Inclusão do nível de pormenor no dossiê

| Dossier creation wizard                                                                                                    |                |
|----------------------------------------------------------------------------------------------------|----------------|
| Verify the default settings or select other checkbox in order to specify the<br>detail level to be included in the dossier<br>Dossier template: REACH Inquiry                                                                    |                |
| Detail level of endpoint fields          Select the detail level         Basic level         All fields - excluding confidential test material information         All fields - including confidential test material information |                |
| Note: for a REACH dossier, all fields should be selected                                                                                                    |                |
| Image: Select field level             Image: Select field level                                                                                                    | <u>C</u> ancel |

Passo 5: Verifique os documentos selecionados (Figura 66) e clique em <Next> [Seguinte].

Figura 66: Seleção de documentos

| 1        | 😨 Dossier creation wizard 🛛 🛛 🔀                                                                                                    |               |                                                                                                    |                         |          |                        |
|----------|----------------------------------------------------------------------------------------------------|---------------|----------------------------------------------------------------------------------------------------|-------------------------|----------|------------------------|
| Ve<br>Do | rify the<br>Issier te                                                                                                    | selec<br>mpla | ted documents or select/<br>te: REACH Inquiry                                                                                                    | deselect as appropriate |          |                        |
|          | )ocumei                                                                                                    | nts si        | elected for dossier creatio                                                                                                    | n:                      |          |                        |
|          | Use Filt                                                                                                    | er            | Document                                                                                                    | Origin                  | Endpoint | Last modification      |
| Iſ       | <ul> <li>Image: Image: Ima</li></ul> |               | Theory of the second second se |                         |          | 2011-05-04 15:18:35 EE |
|          | <ul> <li>Image: Image: Ima</li></ul> |               | ARRY MEL CEREMONY OF BE                                                                                                    |                         |          | 2012-05-24 15:13:10 EE |
|          | Image: Second second second          | -             | Hanne (Bragering) / B.                                                                                                    |                         |          | 2012-03-07 18:24:55 EE |
|          | Image: Second second second          | 1             | Minand's (Minand's 1981                                                                                                    |                         |          | 2011-01-24 15:29:59 EE |
|          | Image: Second second second          |               |                                                                                                    | - Allent - Allent - 181 |          | 2007-05-10 12:00:00 EE |
|          | • 🗟                                                                                                    | -             | 1000-000-00-00-00                                                                                                    |                         |          | 2012-05-21 11:17:39 EE |
|          | <ul> <li>not included (because of filter settings)</li> <li>partially included (reduced information)</li> <li>completely included</li> <li>cannot be included (error)</li> </ul>                                                                                                    |               |                                                                                                    |                         |          |                        |
| 6        | I     I     I     I       Image: Select the documents     Select the documents     Einish     Cancel                                                                                                    |               |                                                                                                    |                         |          |                        |

Passo 7: Introduza dados administrativos adicionais (Figura 67).

No campo «Name» [Nome], introduza o nome da substância a que se refere o pedido de informações e, no campo «Dossier submission remark» [Observações relativas à apresentação do dossiê], escreva «Inquiry dossier» [Dossiê de consulta] e clique em «Next» [Seguinte].

| Figura 67: Ir | ntrodução d | le dados a | administrativos |
|---------------|-------------|------------|-----------------|
|---------------|-------------|------------|-----------------|

| 🛃 Dossier creation wizard                                                                                                    | x      |
|----------------------------------------------------------------------------------------------------|--------|
| Enter additional administrative information concerning your dossier<br>Dossier template: REACH Inquiry                                                                                                    |        |
| Name (given by user)<br>Dossier submission remark                                                                                                    | a<br>a |
|                                                                                                    |        |
| Dossier specific information                                                                                                    |        |
| Remarks                                                                                                    | ٩      |
| Document                                                                                                    | ۵      |
| Image: Section with the section with the section withe section with the section with the section with the se | el     |

Se está a apresentar um pedido de informação devido a um aumento da gama de tonelagem (artigo 12.°, n.° 2, do Regulamento REACH), deve escrever «Inquiry as a result of an update of a registration» [Pedido de informação em virtude de um aumento da gama de tonelagem], no campo «Dossier submission remark» [Observações relativas à apresentação do dossiê].

Se a sua substância é uma substância de integração não progressiva colocada legalmente no mercado antes de junho de 2008 (ver comunicado de imprensa da ECHA (<u>ECHA/PR/08/12</u>), de 9 de junho, disponível no sítio Web da ECHA em http://echa.europa.eu/web/guest/news-and-events/news-alerts), escreva «Inquiry dossier for non-phase-in substance legally on the market before June 2008» [Dossiê de consulta para uma substância de integração não progressiva colocada legalmente no mercado antes de junho de 2008] no campo «Dossier submission remark» [Observações relativas à apresentação do dossiê]. Neste campo, deve igualmente fornecer uma justificação do motivo pelo qual essa colocação no mercado foi considerada legal.

Passo 8: Decida a definição da proteção da propriedade (Figura 68).

#### Figura 68: Definições de proteção de propriedade

| Possier creation wizard                                                                                                    |                |
|----------------------------------------------------------------------------------------------------|----------------|
| As appropriate, select the checkbox for Copy-protect<br>REACH Inquiry                                                                                                    |                |
| Ownership protection settings Copy-protect exported endpoint study records, summaries, and additional information This setting prevents the documents from being copied                                                                                                    |                |
| Image: Second strain strain | <u>C</u> ancel |

Clique em <Finish> [Concluir] na janela de definições da proteção de propriedade.

É apresentada uma janela que o informa se a criação do dossiê foi bem-sucedida (Figura 69).

#### Figura 69: Mensagem final da criação do dossiê

| 🚰 Dossier creation wizard 🛛 🛛 🔀                  |
|--------------------------------------------------|
| Dossier creation successfully completed          |
| You can nowview the dossier or close this wizard |
| View d <u>o</u> ssier <u>C</u> lose wizard       |

Pode <Close wizard> [Fechar o assistente] ou <View dossier> [Visualizar o dossiê]. O dossiê será apresentado se clicar no botão «View dossier» [Visualizar o dossiê].

# 7 Exportar um dossiê de consulta

Para enviar o dossiê de consulta à ECHA, deve exportá-lo e guardá-lo no seu computador. No painel de tarefas principal, clique no ícone de dossiê ou na ligação «View» [Visualizar] (Figura 70).

#### Figura 70: Visualizar um dossiê

| 🚰 AUKILAD | 105                                                                                                    |                                                                                                    |
|-----------|----------------------------------------------------------------------------------------------------|----------------------------------------------------------------------------------------------------|
| Die Ser   | En So Window Brie Bugins                                                                                                    |                                                                                                    |
| 005       | 0 6 H F IS 3 9 + 0 5 0 0 0 9 9 9                                                                                                    |                                                                                                    |
| Taulo     | ing .                                                                                                    | •                                                                                                    |
|           | Legal centry<br>Create and update company /organization-related information<br>Sees Statists                                          | legal antily silves                                                                                            |
| 5         | Substance<br>Create and update substance related information<br>Size States                                                           | niuture related information                                                                                    |
| 9         | Trangilier<br>Create and updates tangets<br>tasks Stabilier                                                                           | and information                                                                                                |
|           | View dossier dat                                                                                                    | ta                                                                                                    |
| 4         | Museaftary<br>WastE Incentory related<br>WastE Incentory related                                                                      | ary midné information                                                                                          |
| 南         | Reference substance<br>Creats and aplant reference substance related information<br>Mass subdats                                      |                                                                                                    |
| Teels     | da end edministration                                                                                                    | the second second second second second second second second second second second second second second second s |
|           | Manage access, eales, preferences, etc.<br>Mariar architecture, Eric accounty, Concentration, Non-composition & Industry, Balk, Maria | Mer AXCUD 5 aymens                                                                                             |
| Plugin    | gins                                                                                                    |                                                                                                    |
|           | 👔 Barngean Chemicals Agency / No                                                                                                    |                                                                                                    |

Selecione o seu dossiê de consulta, clique no mesmo com o botão direito do rato e selecione «Export» [Exportar] (Figura 71).

Figura 71: Exportar um dossiê

| 🔍 Navigation                                 | - 8                | 8                   |
|----------------------------------------------|--------------------|---------------------|
| Query results Folders                        |                    | Please open a docum |
| Query                                        |                    | ricase open a docum |
|                                              |                    |                     |
| R_INQUIRY / Substance: Example<br>2014-03-12 | substance /        |                     |
| R IS MEER / Substance Example                | 📁 <u>O</u> pen     | Enter               |
| 2014-03-12                                   | <u>P</u> rint      |                     |
| R SIA NOTIF / Substance Examp                | ခ Print Liter      | ature References    |
| 2014-03-12                                   | 🔶 <u>E</u> xport   |                     |
|                                              | 🎺 Run Valid        | ation Assistant     |
|                                              | 📫 <u>D</u> issemin | ate                 |
|                                              | 🐻 Calculate        | Fee                 |
|                                              | 样 Delete           | Delete              |
|                                              |                    |                     |

Selecione «Export without annotations» [Exportar sem anotações] (exceto se tiver incluído informações pertinentes como, por exemplo, anotações no dossiê) e clique em <Next> [Seguinte] (Figura 72).

#### Figura 72: Seleção das anotações na exportação

| 💽 Export assistant                                                                                                    | ×                                   |
|----------------------------------------------------------------------------------------------------|-------------------------------------|
| Annotation can be included into the export file.                                                                                | <b>e</b>                            |
| Annotation export      export without annotations      export with all related annotations      export only related annotations |                                     |
| 2 2 Additional export documents                                                                                                 | < <u>B</u> ack Next > Einish Cancel |

No passo seguinte, clique no botão Guardar para especificar a localização onde pretende guardar o dossiê (Figura 73).

Figura 73: Botão Guardar e localização

| Export assistant                                                                                                    |                                                                                                    |                |
|----------------------------------------------------------------------------------------------------|----------------------------------------------------------------------------------------------------|----------------|
| ielect the folder and specify the name of the ex<br>As appropriate, select the checkbox for Modific                                                                                                    | port file<br>ation History exclusion, for Copy-protect and/or Seal                                                                                                    | ٠              |
| Note: the finish button is enabled when a file n<br>Depending on the dossier and your system th<br>Specify the export file:<br>Export without modification history.<br>Remarks:                                                                                                    | ame has been entered <b>and</b> all dossier information has been collected in the background<br>is may take some time           Select the destination for the export file       Image: Collection for the export file         Look Jn:       Image: My Computer         System (C)       Data (0)         Image: System (C)       Data (0)         Image: System (C)       Image: System (C)         Image: System (C)       Image: System (C)         Image: System (C) <th></th> |                |
| Scanning document dependencies (7):                                                                                                    | Complete                                                                                                    |                |
| Image: Image: | Seck Next > Einish                                                                                                    | <u>C</u> ancel |

Clique em <Finish> [Concluir]. O dossiê foi exportado para a localização especificada. Será apresentada uma mensagem de confirmação (Figura 74).

#### Figura 74: Relatório de progresso da exportação

| Export completed                                                                                                    |
|----------------------------------------------------------------------------------------------------|
| Export process report                                                                                                    |
| <ul> <li>[1] Export of 7 document(s) and 0 annotation(s) completed</li> <li>[2] 7 document(s) was/were exported successfully, 0 document(s) was/were skipped (00:01)</li> <li>[3] Export successful</li> </ul> |
| Cl <u>o</u> se                                                                                                    |

# 8 Atualizar um dossiê

Este capítulo fornece informações sobre como atualizar as informações contidas no seu dossiê.

Se for necessário enviar informações suplementares sobre o dossiê de consulta, quer seja em resultado de informações incompletas, falta de qualidade ou incapacidade para verificar a identificação da substância, não é necessário reintroduzir todos os dados relativos à substância.

No painel de tarefas principal, clique em «Update» [Atualizar] por baixo de «Substance» [Substância] (Figura 75).

| 0 8      | INE 20 0 + 00 0 0                                                                                           | 1 🗋 🧉 🔊          |                                                                                               |
|----------|----------------------------------------------------------------------------------------------------|------------------|-----------------------------------------------------------------------------------------------|
| aaka     |                                                                                                    |                  |                                                                                               |
|          | Legal entity<br>Creats and update company /organisation related infor<br><u>bios</u> . <u>Update</u>        | matiun 🥩         | Legal entity site<br>Create and update legal entity sites<br>Sites Usdate                     |
| 5        | Substance<br>Create and update substance related information                                                | T                | Mixture<br>Create and update mixture related information                                      |
|          | S S S S S S S S S S S S S S S S S S S                                                                       | ubstance         |                                                                                               |
| 9        | Template<br>Cruze and update templat                                                                        | reate and up     | odate substance related information                                                           |
|          | Dessier<br>View dessier dats<br>View Campars                                                                | New Update       |                                                                                               |
| 10(9/15) | 1193                                                                                                    |                  |                                                                                               |
|          | Investiony<br>View EC investory related information<br>View import                                          | 6                | Literature reference<br>View iterature reference inventory related information<br><u>View</u> |
| ţ.       | Reference substance<br>Create and update reference substance related informa<br><u>bins</u> . <u>Update</u> | fiam             |                                                                                               |
| ools a   | nd administration                                                                                           |                  |                                                                                               |
| 2        | Manage users, roles, preferences, etc.<br><u>User preferences</u> , 2n passaned, trave assessment, b        | the management 🕹 | Import<br>Import data from other RUCLID 5 systems<br>Import, Bulkimaact                       |
| lugins   |                                                                                                    |                  |                                                                                               |

#### Figura 75: Seleção de uma ligação de atualização

Na lista, selecione e faça duplo clique na substância para a qual pretende enviar novas

informações. Na vista de árvore do conjunto de dados da substância, selecione a(s) secção(ões) que pretende atualizar. Pode sempre editar as secções necessárias clicando em <Edit item> [Editar item] (Figura 23).

Para criar e exportar o dossiê, consulte os capítulos 6 e 7 do presente manual.

# 9 Apresentar um dossiê de consulta

O presente capítulo contém informações sobre o envio de um dossiê de consulta à ECHA. Em primeiro lugar, deve registar a sua entidade jurídica no REACH-IT.

#### 9.1 Passo 1 – Registo da empresa no REACH-IT

Se não possui uma conta no REACH-IT, consulte o Manual de Utilização para a Indústria, do REACH-IT, Parte 2 – Inscrição e gestão de conta, disponível em <a href="http://echa.europa.eu/web/guest/support/dossier-submission-tools/reach-it/data-submission-industry-user-manuals">http://echa.europa.eu/web/guest/support/dossier-submission-tools/reach-it/data-submission-industry-user-manuals</a>) ou siga as instruções indicadas a seguir:

- Aceda ao sítio Web da ECHA (<u>http://echa.europa.eu/</u>) para aceder ao REACH-IT ou aceda diretamente ao sítio Web do REACH-IT (<u>http://echa.europa.eu/web/guest/support/dossier-submission-tools/reach-it/data-submission-industry-user-manuals</u>).
- No REACH-IT, clique em «sign-up as a company» [registar como empresa] (Figura 76).

#### Figura 76: Página inicial do REACH-IT

#### Welcome to REACH-IT

REACH-IT provides an online platform to submit data and dossiers (pre-registration, registration, C&L notification, ...) on chemicals. It also allows the Agency and Member States authorities to review the dossiers. The Agency will also use REACH-IT to make non-confidential information on chemicals accessible to public on its website.

#### What can you do?

To login to REACH-IT you first need to sign-up and provide information on your identity and set-up an account for a user who will have administrator privileges to manage your account. You can sign-up either as a company or as a third party.

· If you already have an account, you may login to the system.

If you have not created an account yet, you can do it here below

- Sign up as a company
   Sign up as a Data Holder
   Sign up as an interested third party
- Sign up as a third party representative

#### Need help with REACH-IT or with this site?

- REACH Frequently Asked Questions (FAQ)
- The REACH legal text
- <u>Contact information</u>
- Na página seguinte, deverá aceitar os termos e condições para prosseguir com o processo de registo. Se concordar com os termos e condições, clique em <Accept> [aceitar] (Figura 77).

#### Figura 77: Registo no REACH-IT

Company sign-up > Terms and conditions

Signing-up as a company is a simple process. You will be guided through the following 5 steps:

- 1. User account Create a REACH-IT account (login + password) for your company
- 2. Company information Provide general information on your company
- 3. Billing information Provide billing details for your company
- 4. Contacts [optional] Add information about people who may be contact points in for example SIEFs
- 5. Validation Check information you have provided and modify if necessary

Before going further in the sign-up process, please read the following terms and conditions:

| Terms and conditions                                                                                                    |   |
|----------------------------------------------------------------------------------------------------|---|
| TERMS AND CONDITIONS OF USE AND SERVICE OF REACH-IT                                                                                                    | ^ |
| PLEASE READ THE FOLLOWING TERMS AND CONDITIONS RELATING TO YOUR USE OF REACH-IT CAREFULLY BEFORE ACCEPTING TO ENTER THE SITE.                                                                                                    |   |
| By using REACH-IT, you agree to these Terms and Conditions of Use and Service ("Terms") including the data protection provisions. The European Chemicals Agency (ECHA) reserves the right, in its sole discretion, to change, modify, add or remove portions of these Terms at any time without notice to you. You should check these Terms periodically for changes. By using REACH-IT after we post any changes to these Terms of use, you agree to accept those changes, whether or not you have reviewed them. If you do not agree to these Terms, you should not use REACH-IT. | ~ |
|                                                                                                    |   |
| Accept Reject                                                                                                    |   |
| Need help with REACH-IT or with this site?                                                                                                    |   |
| <u>REACH Frequently Asked Questions (FAQ)</u>                                                                                                    |   |
| Legal notice                                                                                                    |   |
| <u>Contact information</u>                                                                                                    |   |

Siga o procedimento de registo.

Será orientado ao longo dos cinco passos seguintes:

- Conta de utilizador Crie a sua conta de utilizador do REACH-IT.
- Informação da empresa Forneça informações gerais sobre a sua empresa. Por motivos de coerência, deve importar o objeto da entidade jurídica (LEO), criado no sítio Web da IUCLID 5, associado à substância para a qual foi criado o dossiê de consulta da IUCLID 5 (ver também o Manual de Utilização para a Indústria do REACH-IT – Partes 1 e 2, <u>http://www.echa.europa.eu/web/guest/support/dossier-</u> <u>submission-tools/reach-it/data-submission-industry-user-manuals</u>).
- Informação de faturação Forneça as informações de faturação da sua empresa.
- Contactos Neste ecrã, pode especificar as pessoas de contacto da sua empresa.
- Validação Confirme as informações que forneceu e modifique-as, se necessário.

#### 9.2 Passo 2 – Apresentar um dossiê de consulta da IUCLID 5

Consulte o Manual de Utilização para a Indústria, do REACH-IT, Parte 6 – Apresentação do dossiê, disponível em <u>http://www.echa.europa.eu/web/guest/support/dossier-submission-tools/reach-it/data-submission-industry-user-manuals</u>

# 9.3 Passo 3 – Receber o resultado de um dossiê de consulta

Consulte o Manual de Utilização para a Indústria, do REACH-IT, Parte 11 – Criação e apresentação de dossiês de consulta em linha (capítulo 4) disponível em <u>http://www.echa.europa.eu/web/guest/support/dossier-submission-tools/reach-it/data-submission-industry-user-manuals</u>.

AGÊNCIA EUROPEIA DOS PRODUTOS QUÍMICOS ANNANKATU 18, P.O. BOX 400, FI-00121 HELSÍNQUIA, FINLÂNDIA ECHA.EUROPA.EU